# UEIHENG CACTUS

# Agave-TH Driefasen hybride Installatie handleiding

WH-TIA 502 Series WH-TIA 602 Series WH-TIA 802 Series WH-TIA 103 Series WH-TIA 123 Series WH-TIA 133 Series

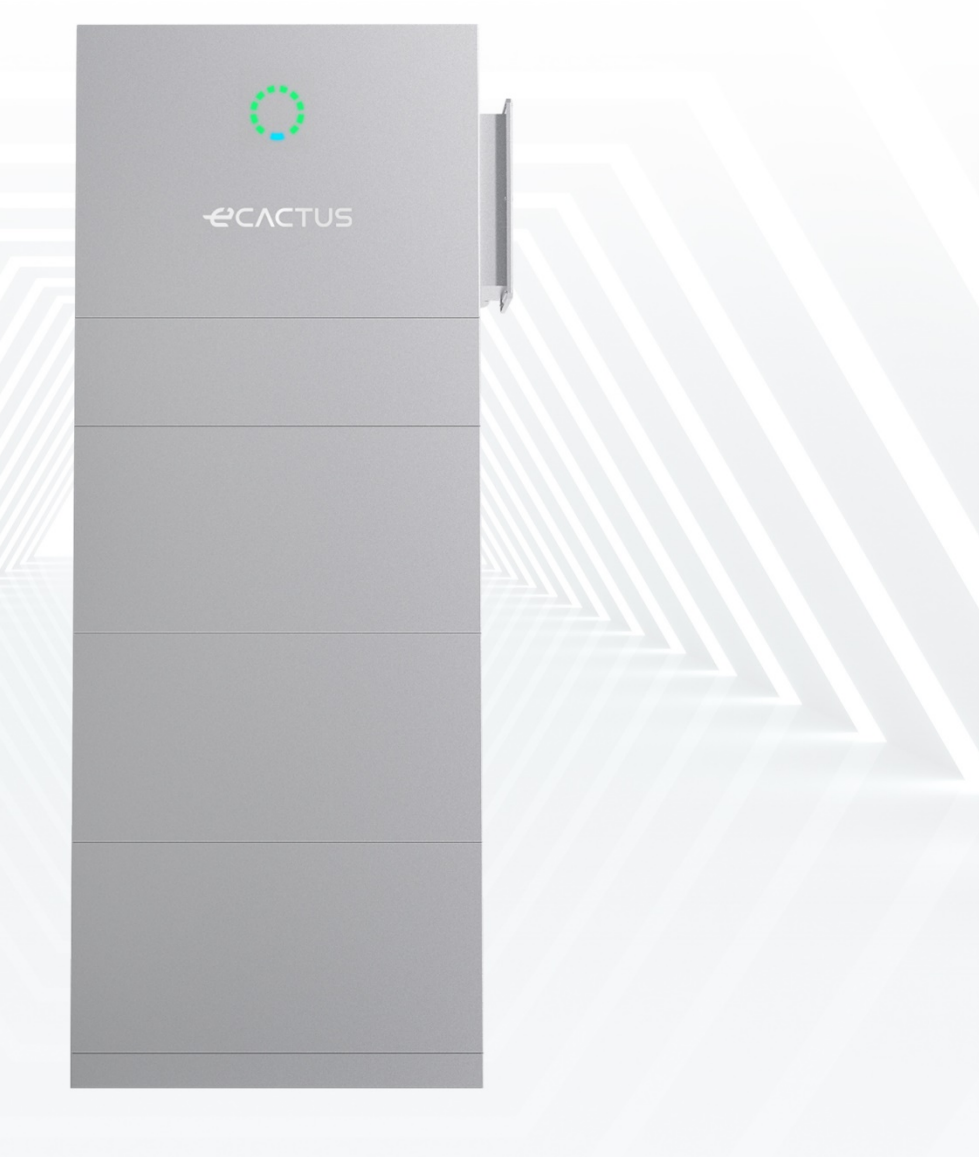

# UEIHENG CACTUS

# INHOUD

| С | OPYRIC | HTVERMELDING                                | 1  |
|---|--------|---------------------------------------------|----|
| 1 | OPM    | ERKING OVER DEZE HANDLEIDING                | 1  |
|   | 1.1    | Toepasselijk model                          | 1  |
|   | 1.2    | Doelgroep                                   | 1  |
|   | 1.3    | Symbolen in de handleiding                  | 1  |
|   | 1.4    | Versie                                      | 2  |
| 2 | VEILI  | GHEID                                       | 3  |
|   | 2.1    | Belangrijke veiligheidsinstructies          | 3  |
|   | 2.2    | Veiligheidswaarschuwing                     | 3  |
|   | 2.3    | Beperking van aansprakelijkheid             | 4  |
| 3 | INLEI  | DING                                        | 5  |
|   | 3.1    | Productoverzicht                            | 5  |
|   | 3.2    | Kenmerken                                   | 6  |
|   | 3.3    | Toepassingsscenario's                       | 6  |
|   | 3.4    | Afmetingen                                  | 7  |
|   | 3.5    | Indicatorstatus en communicatiepoort        | 8  |
|   | 3.6    | Definitie van productidentiteit             | 11 |
|   | 3.7    | Technische gegevens                         | 12 |
| 4 | INST   | ALLATIE                                     | 15 |
|   | 4.1    | Paklijst                                    |    |
|   | 4.2    | Installatielocatie en -omgeving             |    |
|   | 4.2.1  | Algemeen                                    | 16 |
|   | 4.2.2  | Locatiebeperkingen                          |    |
|   | 4.2.3  | Belemmeringen voor bewoonbare ruimtes       | 17 |
|   | 4.2.4  | Een installatielocatie kiezen               | 19 |
|   | 4.3    | Installatiestappen                          |    |
|   | 4.4    | Kabelverbindingen                           |    |
|   | 4.4.1  | Algemeen                                    | 27 |
|   | 4.4.2  | De omvormerkast en accukast aansluiten      | 27 |
| 5 | Werk   | king van het systeem                        | 35 |
|   | 5.1    | Het systeem inschakelen                     |    |
|   | 5.2    | Het systeem uitschakelen                    |    |
| 6 | CON    | FIGURATIE ECACTUS EN WIFI OPNIEUW INSTELLEN | 37 |
|   | 6.1    | Voorbereidingen                             |    |
|   | 6.2    | Wifi-reset en -herstel                      |    |
|   | 6.3    | Wachtwoord wijzigen en account verwijderen  | 40 |
| 7 | EMS-   | CONFIGURATIES                               | 42 |
| 8 | PROE   | BLEEMOPLOSSING                              |    |

# UEIHENG CACTUS

| 9              | NOODGEVALLEN |                              |     |
|----------------|--------------|------------------------------|-----|
|                | 9.1          | Noodprocedures               | 47  |
|                | 9.2          | Procedures voor eerste hulp  | 47  |
|                | 9.3          | Brandbestrijdingsmaatregelen | 47  |
| 10 Opmerkingen |              | nerkingen                    | .49 |
|                | 10.1         | Recyclen en afvoeren         | 49  |
|                | 10.2         | Onderhoud                    | 49  |
|                |              |                              |     |

## COPYRIGHTVERMELDING

Het auteursrecht van deze handleiding behoort toe aan Jiangsu Weiheng Intelligent Technology Co., Ltd., hierna aangeduid als eCactus. eCactus is het submerk van Weiheng dat zich richt op het leveren van oplossingen voor energieopslag in huishoudens. Niets uit deze handleiding mag door een bedrijf of individu worden geplagieerd, gedeeltelijk of volledig gekopieerd (inclusief software, enz.), verveelvoudigd of openbaar gemaakt, in welke vorm of op welke manier dan ook. Alle rechten voorbehouden. Bewaar de handleiding goed en volg alle meegeleverde veiligheids- en bedieningsinstructies strikt op. Bedien het systeem niet voordat u deze handleiding hebt doorgelezen.

## **OPMERKING**

De informatie in deze gebruikershandleiding kan worden gewijzigd als gevolg van productupdates of andere redenen. Deze handleiding is geen vervanging voor de productlabels of de veiligheidsvoorschriften in de gebruikershandleiding, tenzij anders aangegeven. Alle beschrijvingen dienen slechts als richtlijn.

# **1 OPMERKING OVER DEZE HANDLEIDING**

## 1.1 Toepasselijk model

Deze handleiding is geldig voor de producten van het Agave-TH-systeem, inclusief hybride omvormer WH-TIA en accu Myrtillo,

en beschrijft de informatie, installatie, elektrische aansluiting, inbedrijfstelling, het onderhoud en de probleemoplossing met betrekking tot het product. Lees deze zorgvuldig door voordat u het apparaat in gebruik neemt.

## 1.2 Doelgroep

Deze handleiding is bedoeld voor gekwalificeerde elektriciens. Deze moeten bekend zijn met het product, de plaatselijke normen en de elektrische systemen. De in deze handleiding beschreven taken mogen alleen door gekwalificeerde elektriciens worden uitgevoerd.

Eindgebruikers kunnen deze handleiding ook gebruiken om het product en de functies te begrijpen.

## 1.3 Symbolen in de handleiding

Belangrijke instructies in deze handleiding moeten worden opgevolgd tijdens installatie, bediening en onderhoud.

#### **A**GEVAAR

Geeft een gevaar met een hoog risico aan dat indien het niet wordt vermeden, zal leiden tot ernstig of dodelijk letsel.

#### 

Geeft een gevaar aan met een gemiddeld risico dat indien niet vermeden kan leiden tot ernstig of dodelijk letsel.

#### A LET OP

Geeft een gevaar aan met een laag risico dat indien niet vermeden kan leiden tot licht of matig letsel.

#### **OPMERKING**

Geeft een situatie aan die indien niet vermeden kan leiden tot schade aan apparatuur of eigendommen.

Hieronder worden de volgende soorten waarschuwings- en veiligheidssymbolen op het product beschreven:

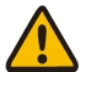

Er bestaan potentiële risico's.

Draag voor alle werkzaamheden de juiste persoonlijke beschermingsmiddelen (PBM).

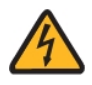

Levensgevaar door elektrische schok

Het product werkt op hoogspanning. Alle werkzaamheden aan het product mogen alleen door gekwalificeerde personen worden uitgevoerd.

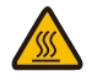

Risico op brandwonden door hete oppervlakken Het product kan heet worden tijdens gebruik. Vermijd contact tijdens het gebruik. Laat het product voldoende afkoelen alvorens werkzaamheden uit te voeren.

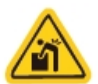

Zware voorwerpen. Voorzichtig tillen.

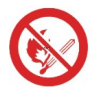

Houd de accu uit de buurt van open vuur of ontstekingsbronnen.

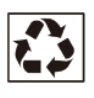

Recyclebare productonderdelen.

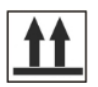

Deze kant boven. De verpakking moet altijd rechtop worden vervoerd, gehanteerd en bewaard, met de pijlen naar boven.

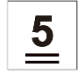

Stapel maximaal vijf identieke verpakkingen op elkaar.

WEEE-aanduiding

Gooi het product niet weg met het huishoudelijk afval, maar in overeenstemming met de plaatselijk geldende afvoervoorschriften voor elektronisch afval.

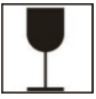

Verpakking/product voorzichtig behandelen, niet kantelen en er niet mee gooien.

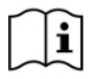

Neem de documentatie in acht

Neem alle documentatie in acht die bij het product is geleverd.

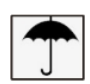

Droog houden

De verpakking/het product moet tegen overmatige vochtigheid worden beschermd en afgedekt worden opgeslagen.

CE-markering Het product voldoet aan de vereisten van de toepasselijke EU-richtlijnen.

# 1.4 Versie

Het nieuwste document bevat alle updates die in eerdere versies zijn doorgevoerd.

#### V1.0 10-08-2024:

• Eerste uitgave.

# 2 VEILIGHEID

## 2.1 Belangrijke veiligheidsinstructies

Deze handleiding bevat belangrijke instructies voor het Agave-TH-systeem die tijdens installatie en onderhoud moeten worden gevolgd.

De BESS is ontworpen en getest in strikte overeenstemming met de desbetreffende veiligheidsregels. Lees alle veiligheidsinstructies en voorzorgsmaatregelen voordat u met het apparaat gaat werken en volg deze op. De BESS is een elektrisch apparaat en onjuist gebruik kan leiden tot persoonlijk letsel of materiële schade.

# 2.2 Veiligheidswaarschuwing

- Het product mag alleen worden geïnstalleerd of gebruikt door gekwalificeerde elektriciens in overeenstemming met de normen, bedradingsvoorschriften en vereisten van de plaatselijke netbeheerder of het bedrijf.
- Koppel alle accu's en wisselstroombronnen ten minste vijf minuten los van het product voordat u draden aansluit of elektrische werkzaamheden uitvoert om ervoor te zorgen dat het product volledig is vrijgeschakeld en om elektrische schokken te voorkomen.
- Het oppervlak van het product kan tijdens gebruik temperaturen van 60 °C overschrijden. Zorg ervoor dat het is afgekoeld voordat u het aanraakt en dat het product buiten het bereik van kinderen is.
- Het product moet worden gebruikt en bediend zoals beschreven in deze gebruikershandleiding, anders werken de veiligheidsfuncties mogelijk niet zoals bedoeld en vervalt de garantie voor het product.
- De garantie vervalt als u het deksel van het product opent of een onderdeel wijzigt zonder toestemming van eCactus.
- Zorg ervoor dat het product wordt beschermd tegen statische schade. De beperkte garantie van WEIHENG dekt geen schade veroorzaakt door statische elektriciteit.
- Het product beschikt over een ingebouwde aardlekbewaking (RCMU).
   Gebruik alleen externe aardlekschakelaars (RCD's) van het type B die geschikt zijn voor een uitschakelstroom van 30 mA of hoger.
- Dit product heeft een actieve eilandbeveiliging, en de frequentie van de omvormer wordt bij afwezigheid van een referentiefrequentie van de nominale omstandigheden weggeleid (frequentieverschuiving).
- Dit product is een multimode omvormer die is ontworpen voor gebruik in nietgeconditioneerde omgevingen buiten in de schaduw. De maximale

bedrijfsomgevingstemperatuur is 55  $^{\circ}$ C.

• In geval van een aardlek wordt een foutbericht naar de ECOS-app gestuurd en wordt de statusindicator op het product rood.

## 2.3 Beperking van aansprakelijkheid

eCactus aanvaardt geen directe of indirecte aansprakelijkheid voor product- of vermogensschade veroorzaakt door het volgende.

- Productwijzigingen, ontwerpwijzigingen of vervangen onderdelen zonder toestemming van eCactus;
- Wijzigingen of pogingen tot reparatie of verwijdering van serienummers of afdichtingen door niet-eCactus technici;
- Systeemontwerpen en -installaties die niet voldoen aan normen of voorschriften;
- Schade veroorzaakt tijdens het transport (inclusief krassen in de lak veroorzaakt doordat het product tegen de verpakking schuurt tijdens het transport). Eventuele claims voor schade tijdens het transport moeten rechtstreeks bij de transport- of verzekeringsmaatschappij worden ingediend zodra er schade wordt vastgesteld na het uitladen van de container/verpakking;
- Het niet opvolgen van de gebruikershandleiding, installatiehandleiding of onderhoudsrichtlijnen;
- Onjuist gebruik of misbruik van het apparaat;
- Onvoldoende ventilatie rond het apparaat;
- Productonderhoud dat niet volgens acceptabele normen is verricht;
- Overmacht (inclusief zwaar of stormachtig weer, blikseminslag en brand).

# **3 INLEIDING**

## 3.1 Productoverzicht

Het product wordt geleverd met een hybride omvormer met accu en kan worden toegepast in een DC gekoppeld systeem, AC gekoppeld systeem en off-grid systeem (met generator). Het kan de energie van de zon of het elektriciteitsnet opslaan en vrijgeven volgens de vereisten van het ingebouwde EMS. Met de backupfunctie kan het stroom leveren aan kritieke belastingen in geval van stroomuitval.

Deze handleiding bevat belangrijke instructies voor het Agave-TH alles-in-één energieopslagsysteem die tijdens installatie en onderhoud moeten worden gevolgd.

Deze handleiding is van toepassing op de hieronder vermelde onderdelen van het product:

| Productcode | Model     | Naam                                                   | Beschrijving                                                                                               |
|-------------|-----------|--------------------------------------------------------|----------------------------------------------------------------------------------------------------|
|             | WH-TIA502 | Agave-TH-serie<br>5 kW hybride driefasige<br>omvormer  |                                                                                                    |
|             | WH-TIA602 | Agave-TH-serie<br>6 kW driefasige hybride<br>omvormer  |                                                                                                    |
| Agave-TH    | WH-TIA802 | Agave-TH-serie<br>8 kW driefasige hybride<br>omvormer  | Gebruikt in<br>combinatie met<br>PV-panelen en<br>Agave-TH BAT<br>voor<br>fotovoltaïsche<br>opslagsystemen |
| Hybride     | WH-TIA103 | Agave-TH-serie<br>10 kW driefasige hybride<br>omvormer |                                                                                                    |
|             | WH-TIA123 | Agave-TH-serie<br>12 kW driefasige hybride<br>omvormer |                                                                                                    |
|             | WH-TIA133 | Agave-TH-serie<br>13 kW driefasige hybride<br>omvormer |                                                                                                    |

#### Omvormer

| Productcode | Model | Naam | Beschrijving |
|-------------|-------|------|--------------|
|             |       |      |              |

| Agave-TH<br>BAT regelaar | HBC571-1 | Agave-TH-serie<br>Hoogspanningskast | Gebruikt voor<br>gegevensoverdracht<br>en<br>instructieoverdracht<br>tussen accu en<br>omvormer |
|--------------------------|----------|-------------------------------------|-------------------------------------------------------------------------------------------------|
| Agave-TH                 | WH-      | Agave-TH-serie                      | Opslag en afgifte                                                                               |
| BAT                      | BXC4992  | 4,992 kWh accukast                  | van energie                                                                                     |

## 3.2 Kenmerken

- Max 16/26 A DC ingangsstroom per string, compatibel met 210 PVmodules. Tot 110% ongebalanceerde driefasige uitgang.
- Kabelvrije aansluiting, bespaart 75% installatietijd tussen modules.
- IP65, toepassing binnen of buiten. <25 dB, geen geluidsoverlast.
- Maximaal 5 eenheden parallel, voor een capaciteitsbereik tot 149,76 kWh.
- 4-laags beschermingsontwerp. Cel met lange levensduur, de strengste veiligheidstests UL 9540A.
- Klaar voor VPP, EV en dieselgenerator. Updates en zelfdiagnose op afstand.

## 3.3 Toepassingsscenario's

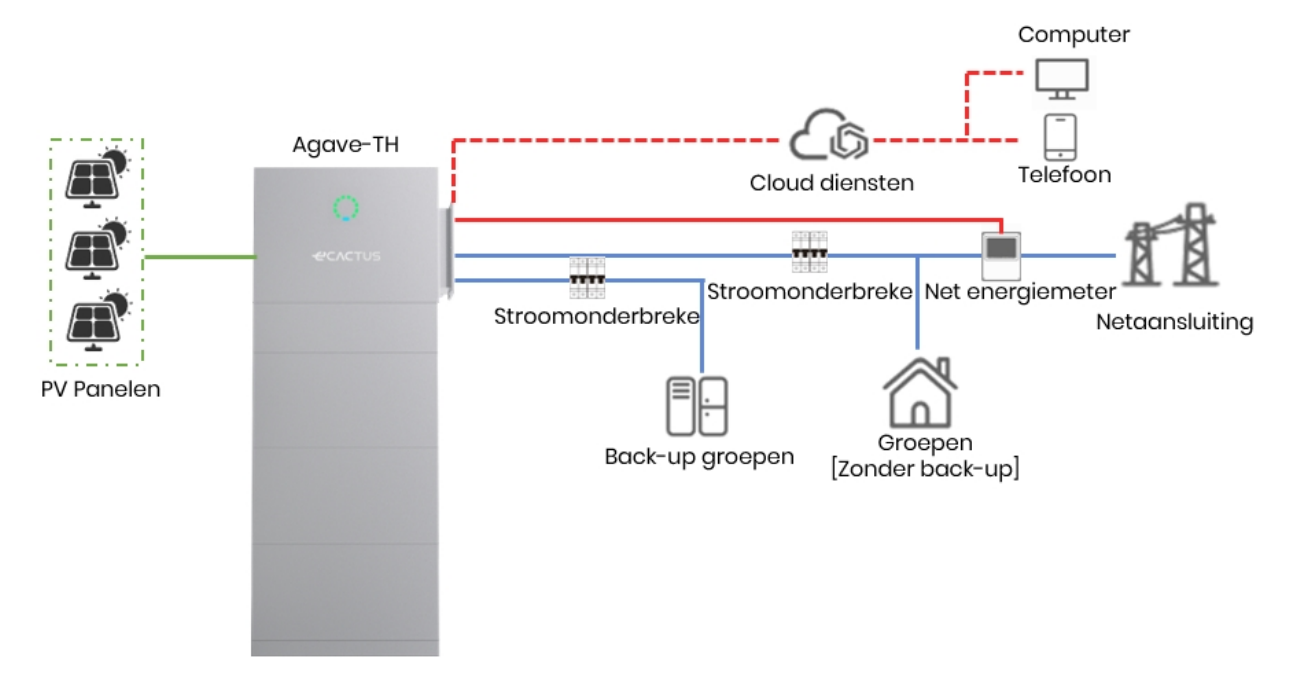

\*Bij AC gekoppeld systeem is een extra PV-meter nodig om de bestaande omvormer te bewaken.

# 3.4 Afmetingen

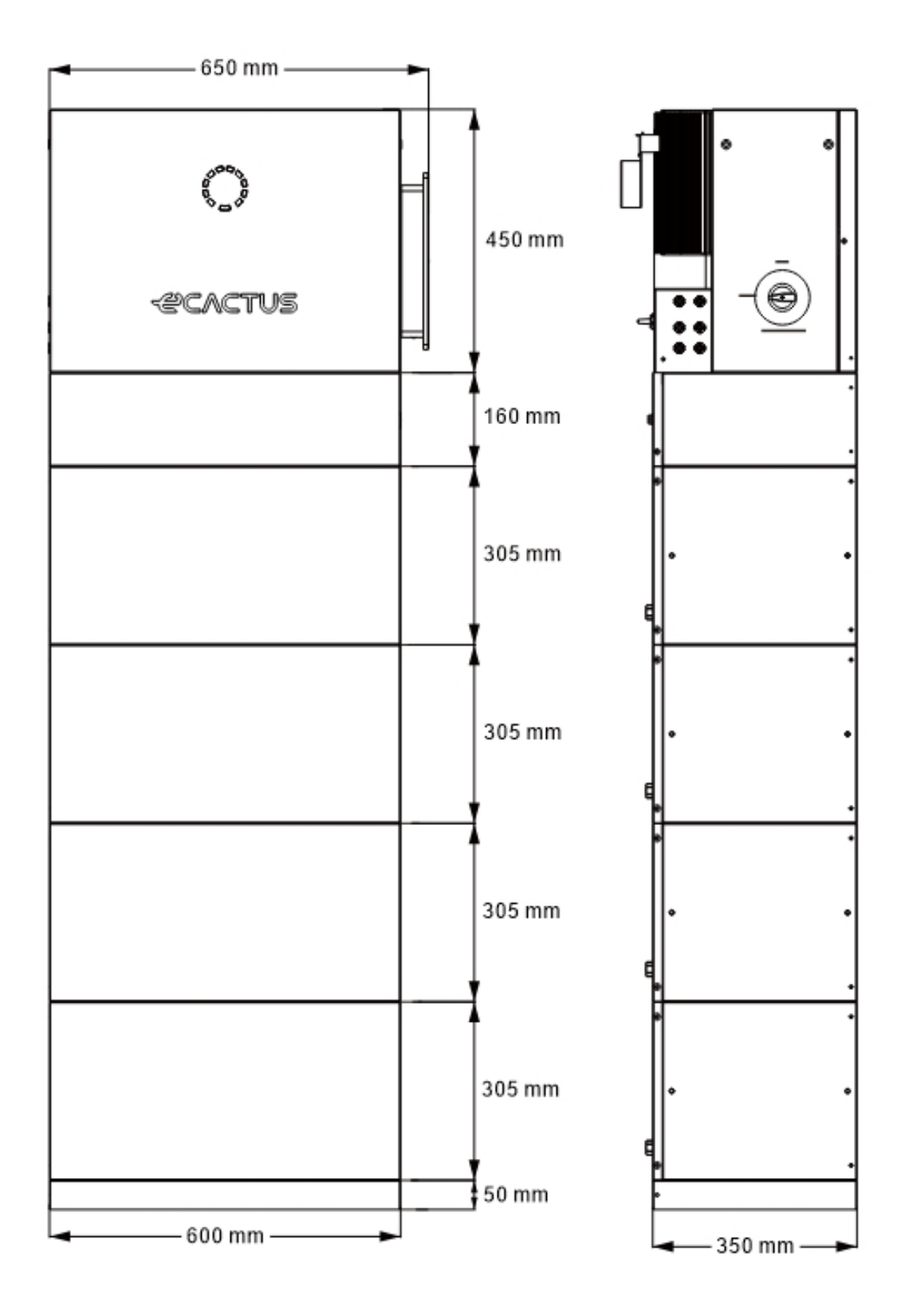

## 3.5 Indicatorstatus en communicatiepoort

• Uiterlijk van het systeem

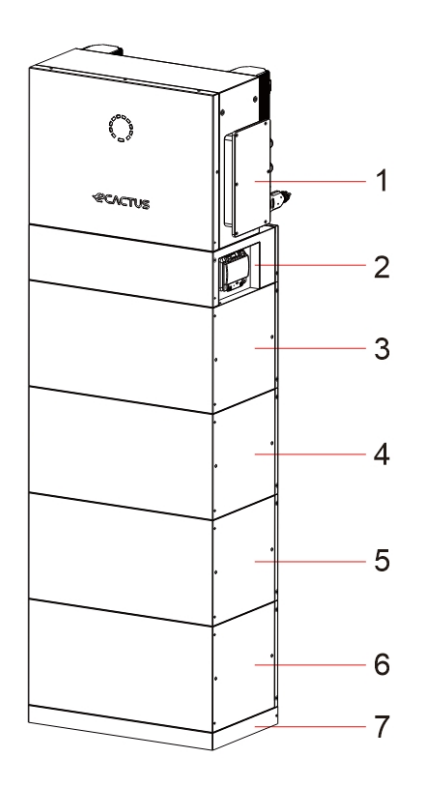

• Uiterlijk van de accu

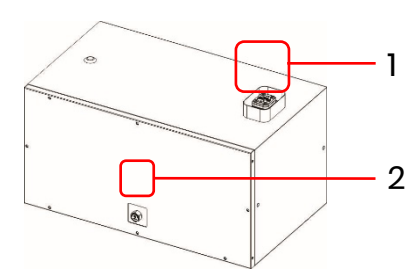

• Ulterlijk van de vloerplaat

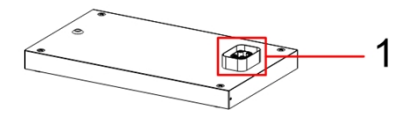

#### OPMERKING

Zorg ervoor dat de hoogspanningskast boven de accukasten wordt geïnstalleerd. Installeer geen accukast boven de hoogspanningskast.

Deze handleiding toont u de installatie en elektrische aansluiting van 4 accukasten.

| NR.        | Onderdelen            |
|------------|-----------------------|
| 1          | Hybride omvormer      |
| 2          | Hoogspanningskas<br>t |
| 3, 4, 5, 6 | Accukast              |
| 7          | Vloerplaat            |

| NR. | Onderdelen            |
|-----|-----------------------|
| 1   | Geleide snelkoppeling |
| 2   | Lekklep               |

| NR. | Onderdelen            |
|-----|-----------------------|
| 1   | Geleide snelkoppeling |

• Hoogspanningskast

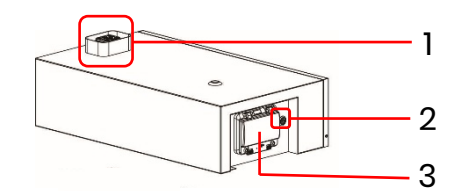

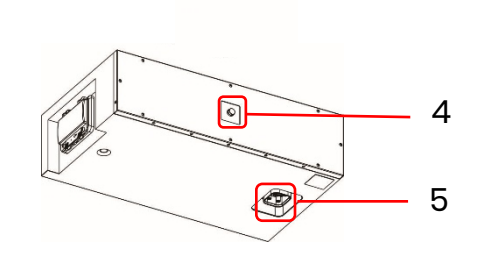

| Nr.  | Naam                  | Omschrijving                                                                                                    |
|------|-----------------------|----------------------------------------------------------------------------------------------------|
| 1, 5 | Geleide snelkoppeling | Voedings- en communicatie-interface tussen<br>modules                                                                                                    |
| 2    | Multifunctionele knop | Noodstart: Wanneer er geen PV en net zijn, 5<br>seconden ingedrukt houden om het systeem te<br>starten en de omvormer aan het werk te zetten.<br>Uitschakelmodus: Wanneer het systeem is<br>ingeschakeld, 5 seconden ingedrukt houden om<br>het systeem uit te schakelen. Als u een klik hoort,<br>betekent dit dat het systeem is uitgeschakeld. Als u<br>het systeem na het uitschakelen via deze knop<br>weer wilt inschakelen, houdt u de knop 5 seconden<br>ingedrukt.<br><b>Opmerking</b><br>Nadat het systeem voor de eerste keer is<br>geïnstalleerd, hoeft u het niet via deze knop in te<br>schakelen. Raadpleeg hoofdstuk 5.2 voor het<br>inschakelen via de DC stroomonderbreker |
| 3    | DC stroomonderbreker  | De hoofdschakelaar van het accusysteem; u moet<br>deze inschakelen voordat u het systeem<br>inschakelt; Bescherming tegen kortsluiting                                                                                                    |
| 4    | Lekklep               | Beveiliging accumodule                                                                                                    |

1

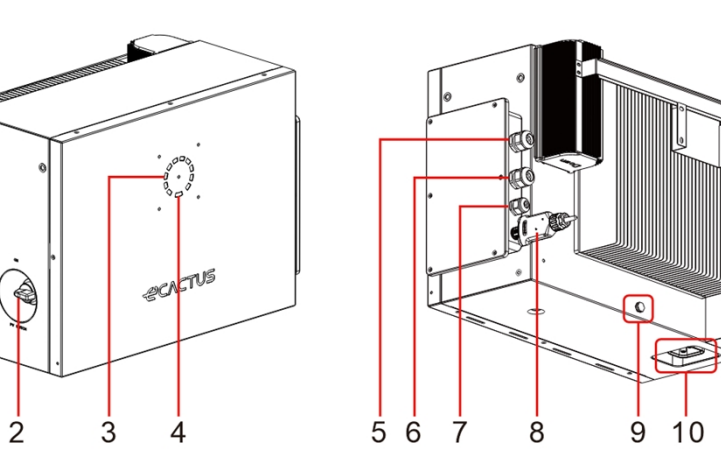

| NR. | Onderdelen        | NR. | Onderdelen            |
|-----|-------------------|-----|-----------------------|
| 1   | PV-connectoren    | 6   | Netaansluiting        |
| 2   | PV-schakelaar     | 7   | Communicatiepoort     |
| 3   | Laadindicator     | 8   | Wifi-dongle           |
| 4   | Statusindicator   | 9   | Lekklep               |
| 5   | EPS-aansluitingen | 10  | Geleide snelkoppeling |

# LED-INDICATOR:

| STATUS                | LED-INDICATOR                                                                               |                                             |  |
|-----------------------|---------------------------------------------------------------------------------------------|---------------------------------------------|--|
| Stand by              |                                                                                             | Blauwe led knippert met intervallen van 2   |  |
| stand-by              |                                                                                             | seconden                                    |  |
| Pozia mot controloron |                                                                                             | Blauwe led knippert met intervallen van 0,5 |  |
| Bezig met controleren |                                                                                             | seconde                                     |  |
| Normaal               |                                                                                             | Ononderbroken blauwe led                    |  |
| DSP-fout              | 0<br>0<br>0<br>0<br>0<br>0<br>0<br>0<br>0<br>0<br>0<br>0<br>0<br>0<br>0<br>0<br>0<br>0<br>0 | Ononderbroken rode led                      |  |
| Comm fout goou        | 0<br>0<br>0<br>0<br>0<br>0<br>0<br>0<br>0<br>0<br>0<br>0<br>0                               | Knipperende rode led, intervallen van 2     |  |
|                       |                                                                                             | seconden                                    |  |
| Comm fout motor       | 90 <mark>-</mark> 0<br>90 - 0<br>90 - 0                                                     | Knipperende rode led, intervallen van 0,5   |  |
| Comm. rout meter      |                                                                                             | seconde                                     |  |

| Oplaadindi |        |
|------------|--------|
| cator      | 60%SOC |

De statusindicator is continu blauw als alles klaar is en de oplaadindicator geeft de accustroom aan.

# 3.6 Definitie van productidentiteit

Typeplaatje PCS:

| -CV                                             | CTUS                                                                                  |                                                                                                    |
|-------------------------------------------------|---------------------------------------------------------------------------------------|----------------------------------------------------------------------------------------------------|
| Hybrid                                          | Inverter:                                                                             |                                                                                                    |
| Туре                                            | WH-TIA133                                                                             |                                                                                                    |
|                                                 | Max. DC input power                                                                   | 20000 W                                                                                               |
| PV                                              | Absolute max. voltage                                                                 | DC1000 V                                                                                              |
| INPUT                                           | MPPT voltage range                                                                    | DC180980 V                                                                                            |
|                                                 | Max. input current                                                                    | DC16/26A                                                                                              |
|                                                 | lsc PV (absolute max.)                                                                | DC 20/36 A                                                                                            |
|                                                 |                                                                                       | 3/N/PE AC 220/380 V                                                                                   |
|                                                 | Nominalvoltage                                                                        | 3/N/PE AC 230/400 V                                                                                   |
| AC                                              |                                                                                       | 3/N/PE AC 240/415 V                                                                                   |
| INPIT                                           | Rated(Max.)current                                                                    | AC 26 A                                                                                               |
| ini or                                          | Nominal frequency                                                                     | 50/60 Hz                                                                                              |
|                                                 | Rated (Max. )apparent power                                                           | 17900 VA                                                                                              |
|                                                 | Nominal power                                                                         | 17900 W                                                                                               |
|                                                 | Powerfactorrange                                                                      | -0.8+0.8                                                                                              |
|                                                 |                                                                                       | 3/N/PE AC 220/380 V                                                                                   |
|                                                 | Nominalvoltage                                                                        | 3/N/PE AC 230/400 V                                                                                   |
|                                                 |                                                                                       | 3/N/PE AC 240/415 V                                                                                   |
| AC/EPS                                          | Rated(Max.)current                                                                    | AC 20.8 A                                                                                             |
|                                                 | Nominalfrequency                                                                      | 50/60 Hz                                                                                              |
| 001101                                          | Rated (Max.) apparent power                                                           | 13000 VA                                                                                              |
|                                                 | Nominal power                                                                         | 13000 W                                                                                               |
|                                                 | AC Power factor range                                                                 | 1(-0.8+0.8 adjustable)                                                                                |
|                                                 | EPS Power factor range                                                                | -0.8+0.8                                                                                              |
| Detter                                          | Battery type                                                                          | Li-ion                                                                                                |
| вашегу                                          | Battery voltage range                                                                 | DC 160700 V                                                                                           |
|                                                 | Max.cnarge/discnarge current                                                          | DC 30/30 A                                                                                            |
|                                                 | Ingress protection                                                                    | IP65                                                                                                  |
|                                                 | Operating temperature range                                                           | -25°C+60 °C                                                                                           |
|                                                 | Inverter topology                                                                     | Non-isolated                                                                                          |
|                                                 | Overvoltage category                                                                  | III (Grid,EPS) ,II (PV,BAT)                                                                           |
|                                                 | Protective class                                                                      | ClassI                                                                                                |
| DRMO D                                          | RM1 DRM2 DRM3 DRM4 DRM                                                                |                                                                                                    |
| Γ                                               |                                                                                       |                                                                                                    |
| Jiangsu M<br>Address : Sheng Xis<br>www.weiheng | Meiheng Intelligent Te<br>rg, Yasi Cammunity, Luashe Tawn, Huishan Dist<br>g-tech.com | Li & Article State<br>echnology Co.,Ltd.<br>rict,214000, Wusi City, Jiangsu Province<br>Made in China |

Typeplaatje HS-kast:

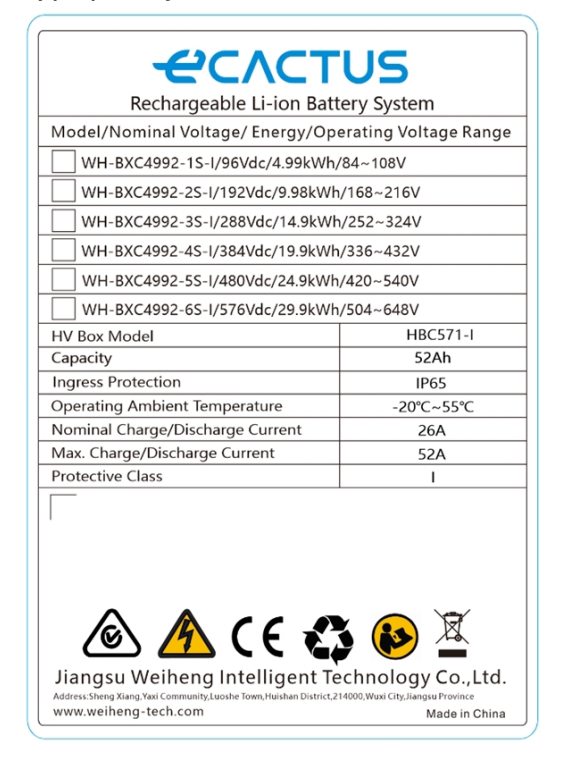

Typeplaatje accu:

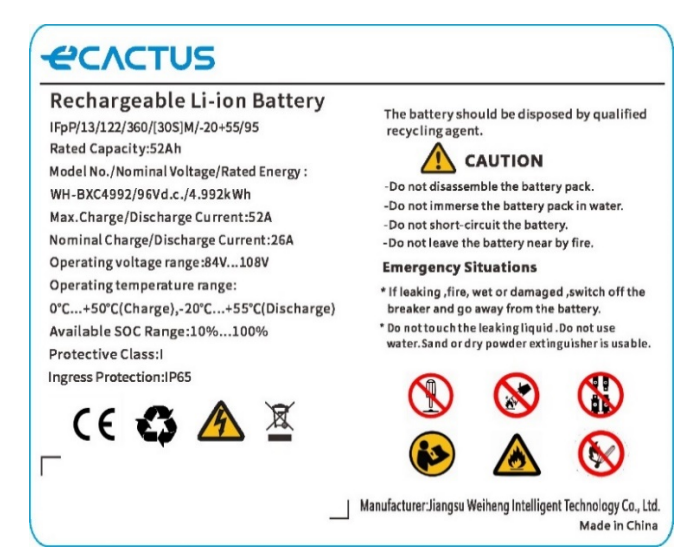

## 3.7 Technische gegevens

| Model                                    | WH-TIA<br>502-serie | WH-TIA<br>602-serie | WH-TIA<br>802-serie | WH-TIA<br>103-serie | WH-TIA<br>123-serie | WH-TIA<br>133-serie |
|------------------------------------------|---------------------|---------------------|---------------------|---------------------|---------------------|---------------------|
| PV-ingang                                |                     |                     |                     | •                   | 9                   |                     |
| Absoluut max. spanning<br>[Vdc]          |                     |                     | 100                 | 00                  |                     |                     |
| MPPT-spanningsbereik [Vdc]               |                     |                     | 180                 | .980                |                     |                     |
| Max. DC-ingangsvermogen<br>[W]           | 10000               | 12000               | 16000               | 20000               | 20000               | 20000               |
| Opstartspanning [Vdc]                    |                     |                     | 14                  | .5                  |                     |                     |
| Nominale bedrijfsspanning<br>[Vdc]       |                     |                     | 62                  | 20                  |                     |                     |
| Max. ingangsstroom [A]                   |                     |                     | 16/                 | 26                  |                     |                     |
| ISC PV [A]                               |                     |                     | 20/                 | 36                  |                     |                     |
| Aantal MPP-trackers                      | 2                   |                     |                     |                     |                     |                     |
| Aantal strings per MPP-                  | 1/2                 |                     |                     |                     |                     |                     |
| tracker                                  | η <i>-</i>          |                     |                     |                     |                     |                     |
| Accumodel                                |                     |                     |                     |                     |                     |                     |
| Accutype                                 | LFP                 |                     |                     |                     |                     |                     |
| Bereik accuspanning [Vdc]                | 160700              |                     |                     |                     |                     |                     |
| Accumodel                                | 4,992 kWh, 96 V     |                     |                     |                     |                     |                     |
| Aantal accumodules*                      | 26                  |                     |                     |                     |                     |                     |
| Accucapaciteit [kWh]                     | 9,9829,9            |                     |                     |                     |                     |                     |
| Max. laad-/ontlaadstroom<br>[A]          | 30/30               |                     |                     |                     |                     |                     |
| AC-ingang/uitgang                        |                     |                     |                     |                     |                     |                     |
| Nominaal<br>uitgangsvermogen [W]         | 5000                | 6000                | 8000                | 10000               | 12000               | 13000               |
| Max. schijnbaar vermogen<br>aan net [VA] | 5000                | 6000                | 8000                | 10000               | 12000               | 13000               |

| Max. schijnbaar vermogen<br>van net [VA]                     | 10000                                              | 12000 | 16000           | 17900                         | 17900 | 17900 |
|--------------------------------------------------------------|----------------------------------------------------|-------|-----------------|-------------------------------|-------|-------|
| Nominale spanning [Vac]                                      | Nominale spanning [Vac]                            |       |                 | 220/380<br>230/400<br>240/415 |       |       |
| Nominale frequentie [Hz]                                     |                                                    |       | 50,             | /60                           |       |       |
| Max. AC-stroom naar net [A]                                  | 8,1                                                | 9,6   | 12,8            | 16,0                          | 19,2  | 20,8  |
| Max. AC-stroom van net [A]                                   | 16,2                                               | 19,2  | 25,6            | 26,0                          | 26,0  | 26,0  |
| Inschakelstroom [A]                                          |                                                    |       | 16 A (piek), 11 | ,3 ms (duur)                  | )     |       |
| Max. uitgangsfoutstroom [A]                                  |                                                    |       | 52 (piek),      | , 37 (rms)                    |       |       |
| AC-uitgang Maximale<br>uitgangsoverstroombeveilig<br>ing [A] |                                                    |       | 3               | 7                             |       |       |
| AC-<br>ingangsvermogensfactor                                |                                                    |       | -0,8            | .+0,8                         |       |       |
| AC-<br>uitgangsvermogensfactor                               |                                                    |       | 1(-0,8+0,8      | instelbaar)                   |       |       |
| THDi                                                         |                                                    |       | <3              | 8%                            |       |       |
| EPS-uitgang (met accu)                                       |                                                    |       |                 |                               |       |       |
| Nominaal                                                     |                                                    |       |                 |                               | 10000 | 10000 |
| uitgangsvermogen [W]                                         | 5000                                               | 6000  | 8000            | 10000                         | 12000 | 13000 |
| Schijnbaar piekvermogen                                      | 10000                                              | 12000 | 16000           | 16000                         | 16000 | 16000 |
| uitgang [VA] @60 sec                                         | 10000                                              | 12000 | 10000           | 10000                         | 10000 | 10000 |
| Nominale spanning [Vac]                                      | 3/N/PE;220/380<br>3/N/PE;230/400<br>3/N/PE;240/415 |       |                 |                               |       |       |
| Nominale frequentie [Hz]                                     |                                                    |       | 50/60           | (±0.2%)                       |       |       |
| Max. uitgangsstroom [A]                                      | 8,1                                                | 9,6   | 12,8            | 16,0                          | 19,2  | 20,8  |
| Inschakelstroom [A]                                          |                                                    | 1     | 16 A (piek), 11 | ,3 ms (duur)                  | )     |       |
| Max. uitgangsfoutstroom [A]                                  | 52 (piek), 37 (rms)                                |       |                 |                               |       |       |
| EPS-uitgang Maximale                                         |                                                    |       |                 |                               |       |       |
| uitgangsoverstroombeveilig<br>ing [A]                        |                                                    |       | 3               | 7                             |       |       |
| Schakeltijd [ms]                                             | <10                                                |       |                 |                               |       |       |
| THDv @ lineaire belasting [%]                                |                                                    |       | <               | 2                             |       |       |
| Vermogensfactor                                              | -0,8+0,8                                           |       |                 |                               |       |       |
| Rendement                                                    |                                                    |       |                 |                               |       |       |
| PV max. rendement [%]                                        | 98                                                 |       |                 |                               |       |       |
| PV Europees rendement [%]                                    |                                                    |       | 9               | 7                             |       |       |
| PV max. MPPT-rendement<br>[%]                                |                                                    |       | 99              | ),9                           |       |       |
| Max. rendement acculading door PV [%]                        | 98,5                                               |       |                 |                               |       |       |
| Rendement accu-ontlading [%]                                 | 97,7                                               |       |                 |                               |       |       |

| Bescherming                    |                                                  |
|--------------------------------|--------------------------------------------------|
| Over-                          | la                                               |
| /onderspanningsbeveiliging     | 50                                               |
| DC-isolatiebescherming         | Ja                                               |
| DC-injectiebewaking            | Ja                                               |
| Detectie lekstroom             | Ja                                               |
| Eilandbeveiliging              | Ja                                               |
| Overbelastingsbeveiliging      | Ja                                               |
| Omgekeerde polariteit          |                                                  |
| beveiliging accu-ingang        | Ju                                               |
| Omgekeerde polariteit          |                                                  |
| beveiliging PV                 | Ju                                               |
| Overspanningsbeveiliging       | Ja                                               |
| Oververhittingsbeveiliging     | Ja                                               |
| Algemene gegevens              |                                                  |
| Afmetingen (B/D/H) [mm]        | 600*350*1880 (vier acccumodules, met vloerplaat) |
| Nettogewicht hybride           | 33                                               |
| omvormer [kg]                  |                                                  |
| Nettogewicht [kg]              | 30,8                                             |
| Bedrijfstemperatuur [°C]       | -25+60                                           |
| Relatieve vochtigheid [%]      | 095                                              |
| Bedrijfshoogte [m]             | <= 3000                                          |
| Bescherming tegen              | IP65                                             |
| binnendringen                  |                                                  |
| Koeling                        | Natuurlijk                                       |
| Omvormertopologie              | Niet-geïsoleerd                                  |
| Overspanningscategorie         | III(AC), II(DC)                                  |
| Beschermingsklasse             | Klasse I                                         |
| Actieve eilandbeveiliging      | frequentieverschuiving                           |
| Menselijke interface           | LED/APP                                          |
| BMS communicatie-              | PS485/CAN                                        |
| interface                      | KO-OO/CAN                                        |
| Interface voor                 | R\$485                                           |
| metercommunicatie              | 10-00                                            |
| Geluidsemissie [dB]            | <25                                              |
| Stand-by stroomverbruik<br>[W] | <10                                              |

# **4** INSTALLATIE

# 4.1 Paklijst

| WH-TIA502/602/802/103/123/133           |                            |                      |                            |                                                           |                               |                                    |  |
|-----------------------------------------|----------------------------|----------------------|----------------------------|-----------------------------------------------------------|-------------------------------|------------------------------------|--|
| i.i.i.i.i.i.i.i.i.i.i.i.i.i.i.i.i.i.i.  |                            |                      |                            |                                                           |                               |                                    |  |
| 1 x PCS                                 | Kabelschoenacce<br>ssoires |                      | Docur                      | Documentaccessoir<br>es                                   |                               | 1 × snelle<br>nstallatiegids       |  |
|                                         |                            |                      |                            |                                                           |                               |                                    |  |
| ۱×<br>vergrendelbeugel                  | l × metal<br>beugel        | en                   | 2× aansluitplaat           |                                                           | it 1>                         | « wifi-module                      |  |
|                                         | ()                         | )<br>⊳               |                            | $\bigcirc$                                                |                               |                                    |  |
| 4 × M4*10 schroef<br>6 × M5*10 schroef  | 4 × φ10*60<br>plug         |                      | 6 × rubberen<br>afsluitdop |                                                           |                               |                                    |  |
|                                         | WH-hoog                    | spanni               | ingskast                   | t + WH-basi                                               | S                             |                                    |  |
|                                         |                            |                      |                            |                                                           | ØI                            |                                    |  |
| 1 × hoogspanningskast<br>1 × vloerplaat | 1 × meter                  | Labelacces<br>soires |                            | 6 ×<br>plaatmetale<br>beugel<br>1 × rubbere<br>afsluitdop | n <sup>12 × M4</sup><br>schro | *10 4 × kunststof<br>ef handgrepen |  |
| WH-BXC5120-1S                           |                            |                      |                            |                                                           |                               |                                    |  |
|                                         |                            | (a)                  |                            | 0                                                         | 0                             |                                    |  |
| 1 × accukast                            | Labelaccess<br>oires       | 4 × M4*10<br>schroef |                            | 2 × plaa<br>be                                            | tmetalen<br>ugel              | 4 × rubberen<br>afsluitdop         |  |

## 4.2 Installatielocatie en-omgeving

## 4.2.1 Algemeen

Installeer het apparaat op een oppervlak dat stevig genoeg is om het gewicht van het product te dragen. Beoordeel het draagvermogen. De installatielocatie moet goed geventileerd zijn en uit de buurt zijn van ontvlambare of explosieve materialen.

Het product is geschikt voor installatie buitenshuis en kan zowel binnen als buiten worden geïnstalleerd. Het product wordt natuurlijk geventileerd. De installatielocatie moet schoon, droog en voldoende geventileerd zijn. Er moet voldoende ruimte overblijven voor onbelemmerde toegang tot het systeem voor installatie en onderhoud, en de systeempanelen mogen niet worden geblokkeerd.

Het systeem mag niet op de volgende locaties worden geïnstalleerd:

- Bewoonbare ruimtes;
- Plafond- of muurdoorvoeren;
- Op daken die daarvoor niet geschikt zijn;
- Toegangs-/uitgangszones of onder trappen/toegangsgebieden;
- Plaatsen waar temperaturen onder nul kunnen voorkomen, zoals garages, carports, of plaatsen als natte cellen enz.;
- Vochtige of zoute omgevingen;
- Seismisch kwetsbare gebieden er zijn extra veiligheidsmaatregelen nodig;
- Locaties hoger dan 2000 meter boven zeeniveau;
- Explosieve atmosferen;
- In direct zonlicht of op plaatsen die onderhevig zijn aan grote veranderingen in de omgevingstemperatuur.

Het systeem mag niet worden geïnstalleerd:

- (1) Binnen 600 mm van een warmtebron, zoals warmwatertoestellen, gaskachels, airconditioners of andere soortgelijke toestellen;
- (2) Binnen 600 mm van een uitgang;
- (3) Binnen 600 mm van een raam of ventilatieopening;
- (4) Binnen 900 mm van toegang tot 380/400/415 VAC aansluitingen;
- (5) Binnen 600 mm van de zijkant van een ander apparaat.

Laat minstens 1 meter vrije ruimte tussen het systeem en nooduitgangen wanneer u het apparaat in gangen, lobby's of hallen installeert om een veilige uitgang te garanderen.

## 4.2.3 Belemmeringen voor bewoonbare ruimtes

Zorg voor een geschikte onbrandbare barrière tussen het systeem en eventuele installatiemuren of -constructies wanneer u het systeem installeert op een muur of constructie die verbonden is met een woonruimte om te beschermen tegen de verspreiding van brand naar woonruimten. Er moet een onbrandbare barrière worden geïnstalleerd tussen het systeem en het oppervlak van de muur of constructie waarop het wordt gemonteerd als het oppervlak zelf niet van geschikt onbrandbaar materiaal is gemaakt. Vergroot de afstand tussen het systeem en andere constructies of objecten in de buurt als er minder dan 30 mm is tussen het systeem en de muur of constructie die het scheidt van woonruimtes.

Rond het systeem moeten de volgende afstanden worden aangehouden waarbinnen niets mag worden geplaatst:

| Bovenkant | 500 mm |
|-----------|--------|
| Onderkant | 500 mm |
| Voorkant  | 500 mm |
| Links     | 500 mm |
| Rechts    | 800 mm |

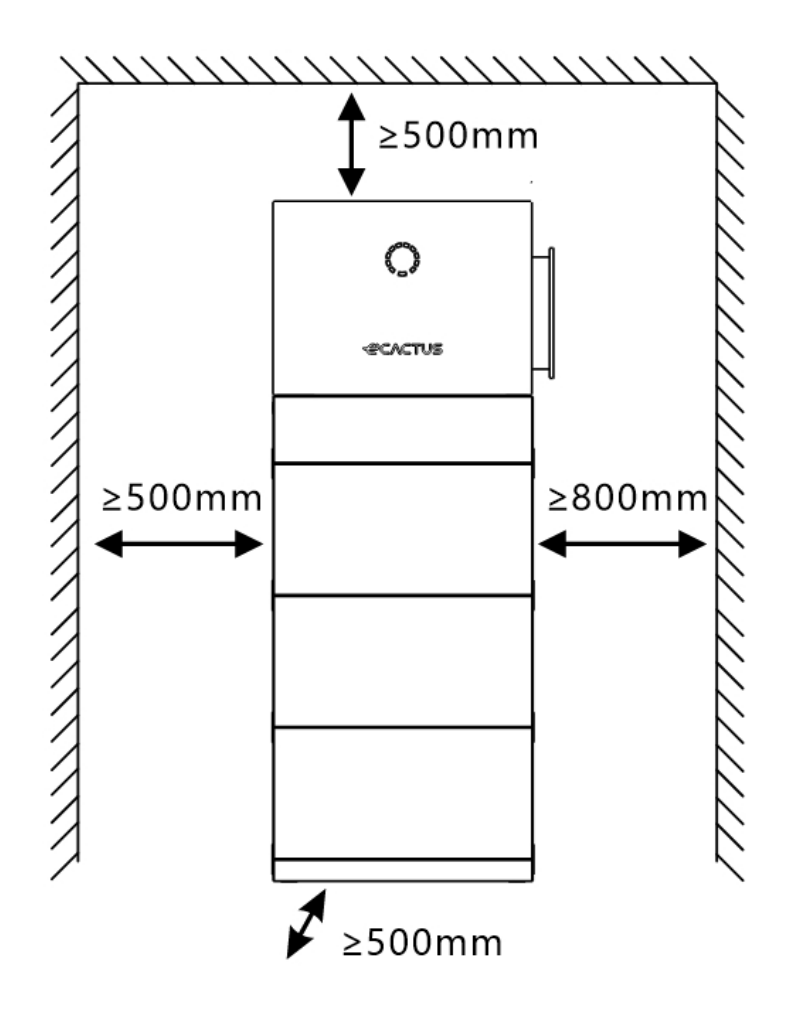

## 4.2.4 Een installatielocatie kiezen

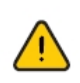

Kies zorgvuldig een geschikte installatielocatie op basis van de volgende regels om de hybride omvormer te beschermen en het onderhoud te vergemakkelijken.

**Regel 1.** Installeer het systeem niet voorover gekanteld, achterover gekanteld, opzij gekanteld, horizontaal of ondersteboven.

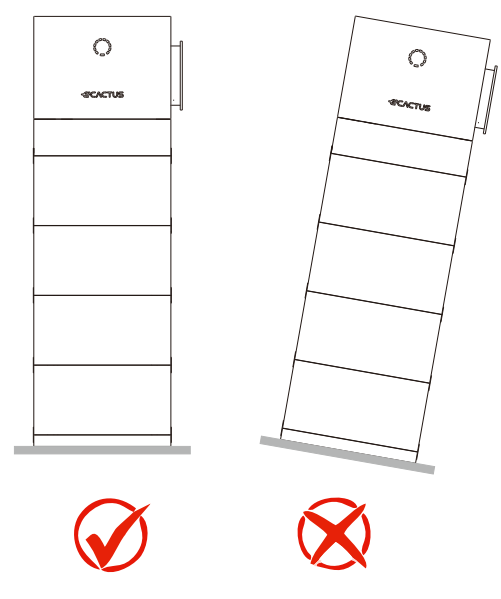

**Regel 2.** Installeer het systeem op een stevige baksteen-betonconstructie of betonnen muur of vloer. Als er andere soorten wanden en vloeren worden gebruikt, moeten deze gemaakt zijn van brandvertragende materialen en sterk genoeg zijn om de apparatuur te dragen.

**Regel 3.** Zorg er tijdens de installatie voor dat er zich geen andere apparatuur (behalve aanverwante Weiheng-apparatuur en zonneschermen) of brandbare of explosieve materialen in de buurt van het systeem bevinden. Zorg voor voldoende vrije ruimte voor warmteafvoer en veiligheidsisolatie.

**Regel 4.** De temperatuur en vochtigheid op de installatielocatie moeten binnen het juiste bereik liggen.

**Regel 5.** De installatielocatie van het systeem moet beschermd zijn tegen direct zonlicht of slecht weer zoals sneeuw, regen of bliksem.

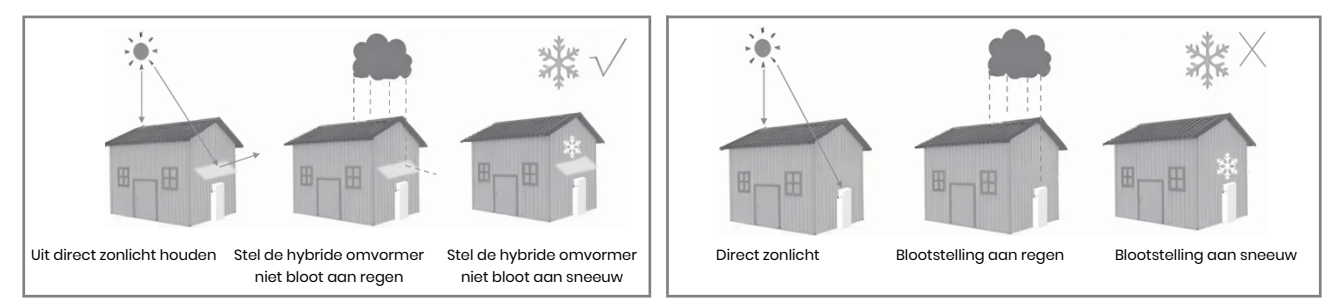

**Regel 6.** Installatie van het systeem op ooghoogte maakt het onderhoud eenvoudiger.

Regel 7. Het productlabel moet na installatie duidelijk zichtbaar zijn.

**Regel 8.** Installeer het systeem niet in de sneeuw of regen. Als installatie in de sneeuw of regen onvermijdelijk is, zorg er dan voor dat het systeem en de verdeelkast beschermd zijn en droog blijven.

Installeer het systeem uit de buurt van sterke magnetische velden om elektromagnetische interferentie te voorkomen. Wanneer u het systeem naast radioapparatuur of draadloze communicatieapparatuur installeert die op minder dan 30 MHz werkt: 1. Installeer het systeem op minstens 30 m afstand van de draadloze apparatuur. 2. Bevestig een laagdoorlaat-EMI-filter of een gewikkelde ferrietkern aan de DC-ingangskabel of AC-uitgangskabel van het systeem.

## 4.3 Installatiestappen

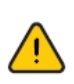

De hybride omvormer mag niet worden geïnstalleerd in de buurt van brandbare of explosieve materialen of in de buurt van apparatuur met sterke elektromagnetische velden.

Het systeem mag alleen op beton of andere onbrandbare oppervlakken worden geïnstalleerd.

Installatiegereedschap:

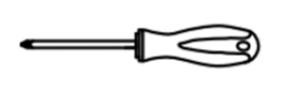

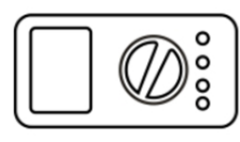

Schroevendraaier

Multimeter

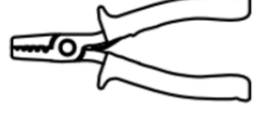

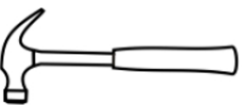

er Draadstripper

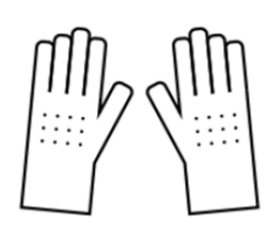

L\_\_\_\_\_

Klauwhamer

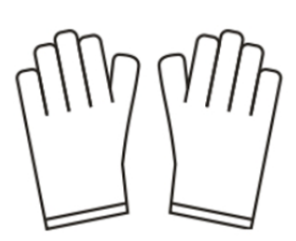

Beschermende handschoenen

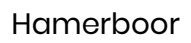

Kniptang

lsolerende handschoenen

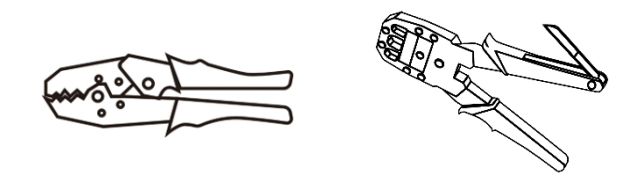

Krimptang

#### **ALET OP**

- Volg het plaatselijke elektrische veiligheids- en installatiebeleid; tussen het accusysteem en de omvormer is een geschikte stroomonderbreker vereist.
- Alle installatie- en bedieningsprocedures moeten voldoen aan de plaatselijke elektrische normen en vereisten.
- Wanneer accumodules parallel zijn geschakeld, moet het systeem worden uitgeschakeld voordat het wordt geïnstalleerd.

Stap 1: Neem de hoogspanningskast en de vloerplaat uit de verpakking.

**Stap 2 :** Plaats de vloerplaat op de grond en stel de hoogte van de onderste steunpoot af met een schroevendraaier om ervoor te zorgen dat de vloerplaat horizontaal staat.

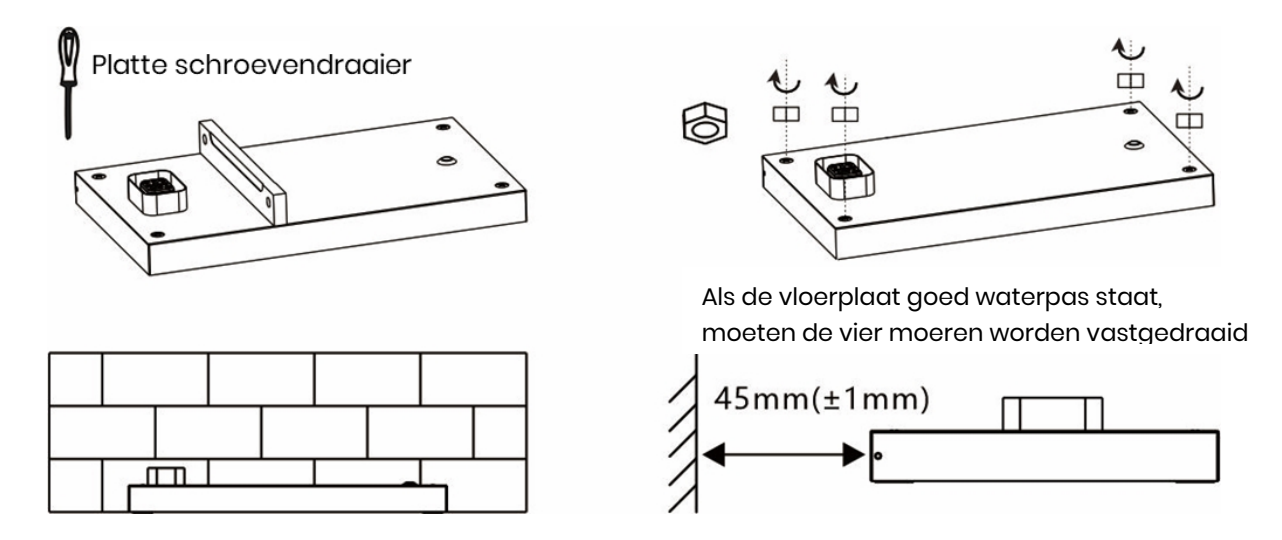

Stap 3: Installeer de wandhouderplaat van de omvormer.

Boor met de elektrische boor een gat met een diameter van 10 mm in het midden van het slobgat in de achterplaat, plaats de pluggen en bevestig vervolgens de plaatschroef met een schroevendraaier. De elektrische boor moet zijn voorzien van een stofkap om te voorkomen dat er stof vanaf valt.

Zie voor de gathoogte de definitie van H in de volgende tabel.

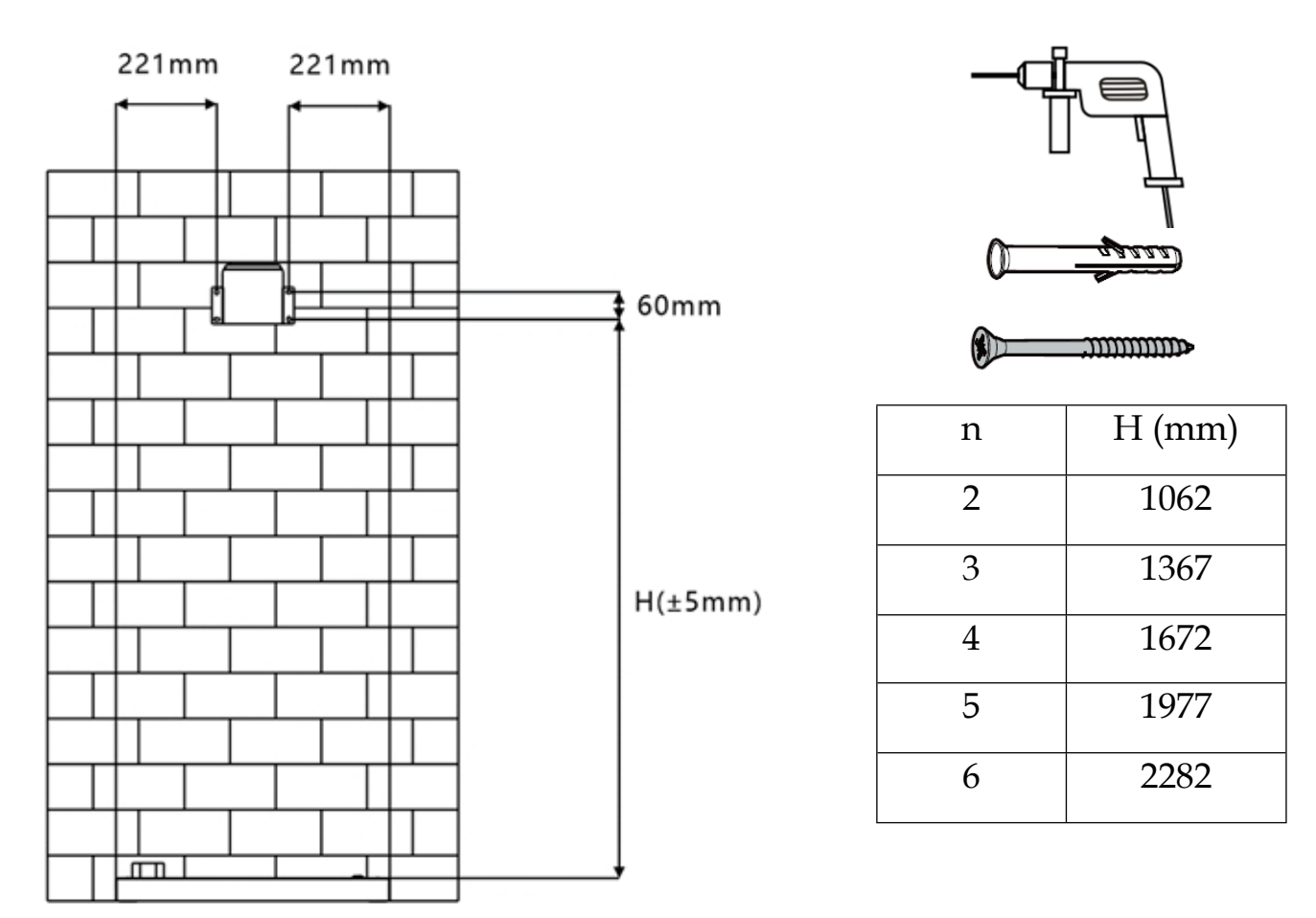

Stap 4: Haal de accukast uit de verpakking

#### **ALET OP**

- Wees voorzichtig om letsel te voorkomen bij het verplaatsen van zware voorwerpen. (Het gewicht van een accukastpakket is 61,5 kg)
- Gebruik hefgrepen om een accukast te verplaatsen. Verplaats de kast niet rechtstreeks met uw handen.
- Zorg ervoor dat de hefgrepen stevig aan de accukast bevestigd zijn, waarbij de stalen sluitringen van de hefgrepen goed vastzitten aan de accukast. Til de accukast niet op voordat de hefgrepen zijn vastgedraaid.
- De hefgrepen zijn extra verplaatsingshulpmiddelen en niet geschikt voor transport over lange afstanden.
- Gebruik geen beschadigde hefgrepen. Als de verbindingsbout van een hefgreep verbogen is, moet u de hefgreep onmiddellijk vervangen.

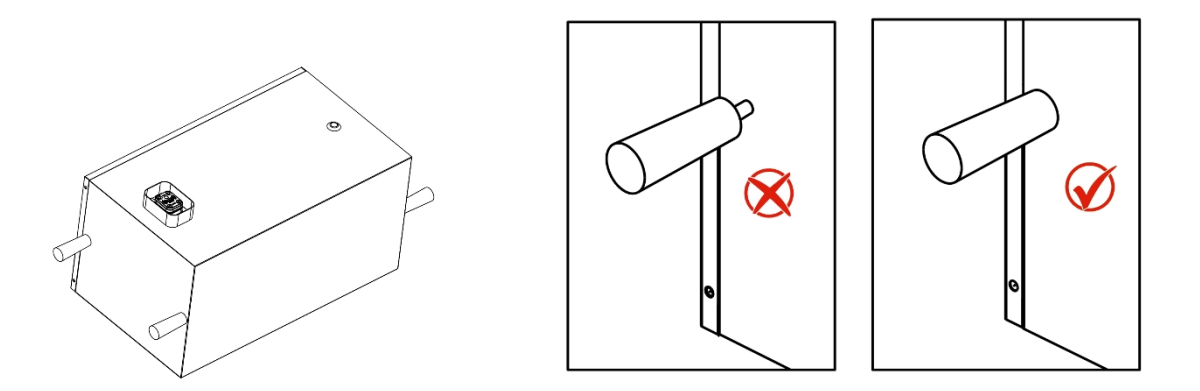

**Stap 5:** Installeer de eerste accukast, stapel de accu op de vloerplaat. Bevestig de plaatmetalen beugels aan beide zijden met schroeven.

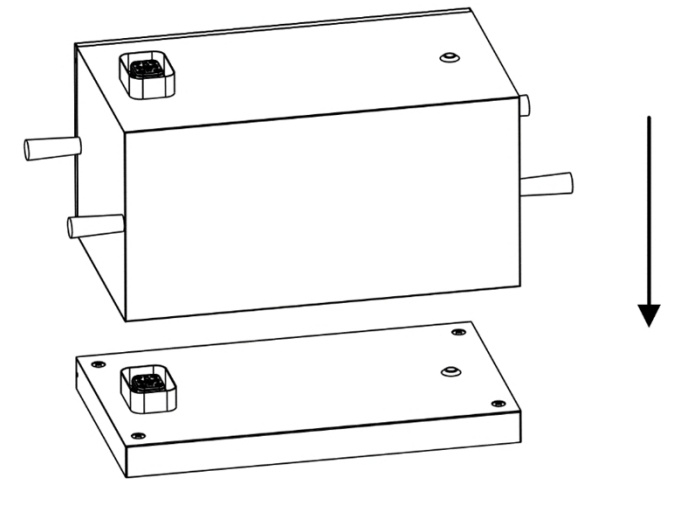

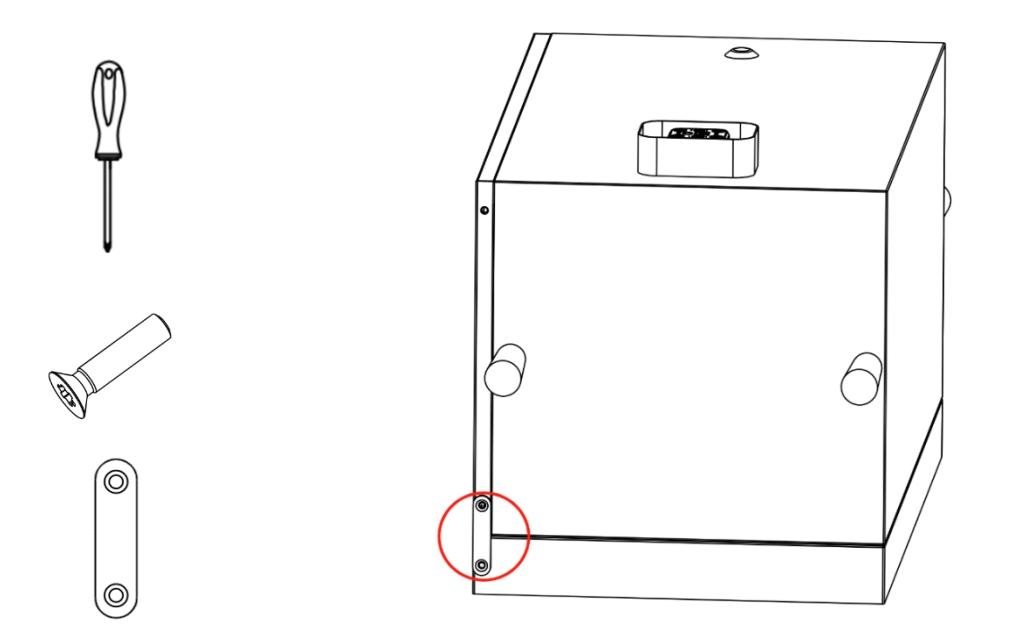

**Stap 6:** Installeer alle accukasten en de hoogspanningskast en bevestig de verbindingsstukken aan beide zijden.

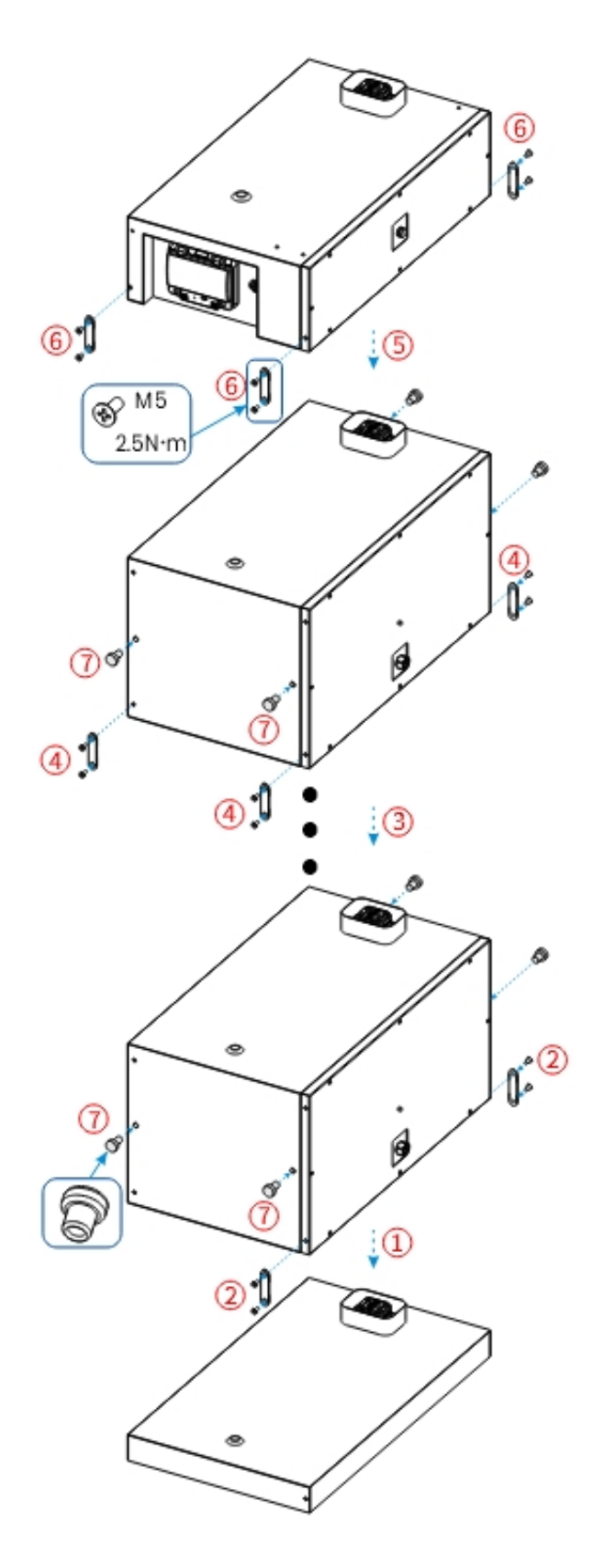

#### **ALET OP**

- Als meerdere personen de accukast samen moeten verplaatsen, bepaal dan de mankracht en werkverdeling met inachtneming van de hoogte en andere omstandigheden om ervoor te zorgen dat het gewicht gelijk verdeeld wordt.
- Als twee of meer personen de accukast samen verplaatsen, zorg er dan voor dat de accukast gelijktijdig wordt opgetild en neergezet en in een gelijkmatig tempo wordt verplaatst onder toezicht van één persoon.
- Draag persoonlijke beschermingsmiddelen, zoals beschermende handschoenen en schoenen, wanneer u de apparatuur handmatig verplaatst.
- Om de accukast met de hand te verplaatsen, gaat u naar de accukast toe, hurkt u en tilt u de accukast voorzichtig en stabiel op door te tillen vanuit uw benen in plaats van uw rug. Til niet te schielijk op en draai uw lichaam niet.
- Til de accukast niet boven uw middel in een snelle beweging. Plaats de accukast op een halfhoge werkbank of op een andere geschikte plaats, pas de positie van uw handpalmen aan en til hem dan op.
- Verplaats de accukast stabiel met uitgebalanceerde kracht bij een gelijkmatige en lage snelheid. Zet de accukast stabiel en langzaam neer om te voorkomen dat een botsing of val krassen maakt op het oppervlak van het apparaat of de onderdelen en kabels beschadigt.
- Let bij het verplaatsen van de accukast op risico's als obstakels, hellingen, trappen en gladde plaatsen. Wanneer u de accukast naar een andere ruimte verplaatst, zorg er dan voor dat de deur breed genoeg is om de accukast te verplaatsen en stoten of letsel te voorkomen.
- Beweeg bij het verplaatsen van de accukast uw voeten in plaats van uw middel om te draaien. Zorg er bij het optillen en verplaatsen van de accukast voor dat uw voeten in de richting van de gewenste beweging wijzen.

Stap 7: Neem de omvormer uit de verpakking.

**Stap 8:** Installeer de metalen beugel en verbindingsplaat op de omvormer.

#### INSTALLATIE

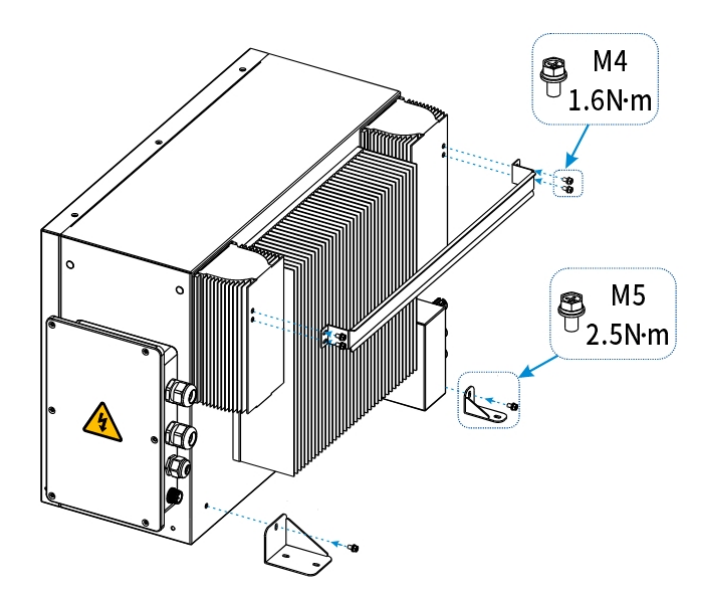

**Stap 9:** Installeer de omvormer, plaats de metalen beugel van de omvormer in de wandplaat en bevestig de aansluitplaten aan beide zijden.

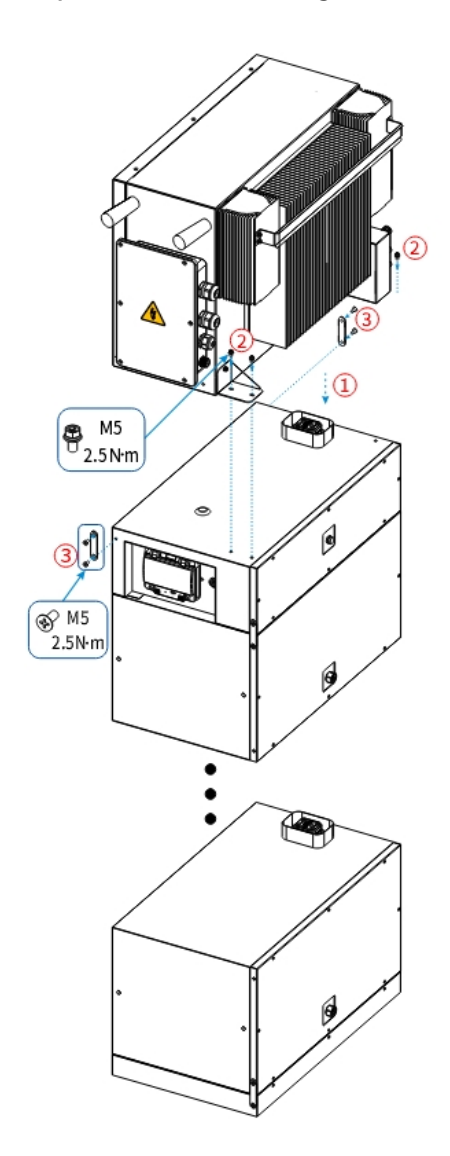

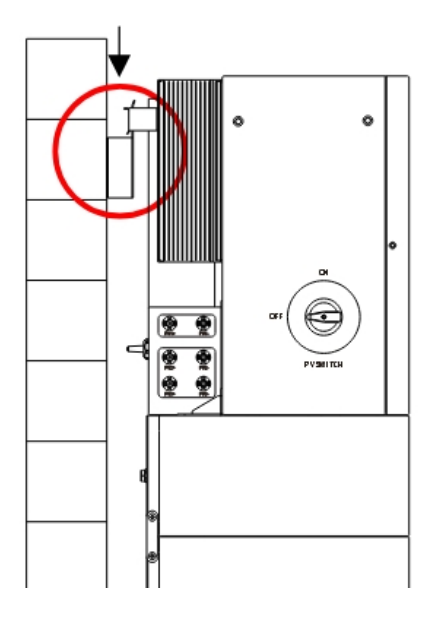

### 4.4 Kabelverbindingen

## 4.4.1 Algemeen

#### Zorg ervoor dat alle schakelaars en stroomonderbrekers op OFF staan.

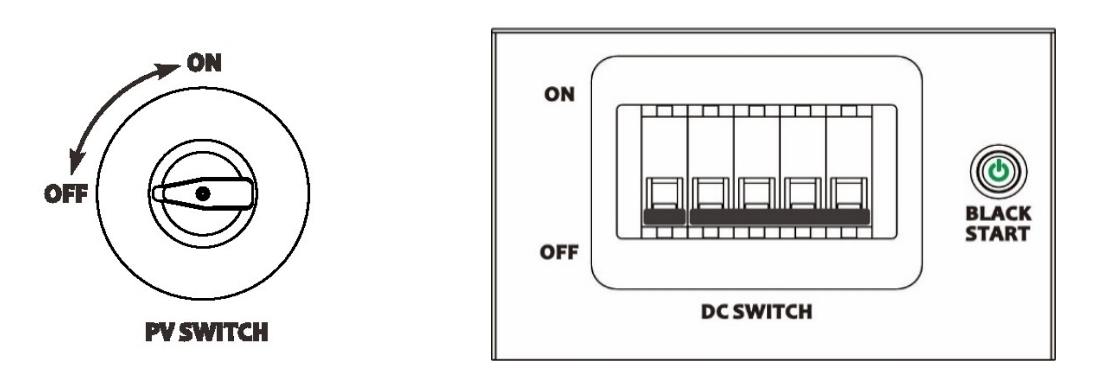

## 4.4.2 De omvormerkast en accukast aansluiten

Bedradingsschema systeem

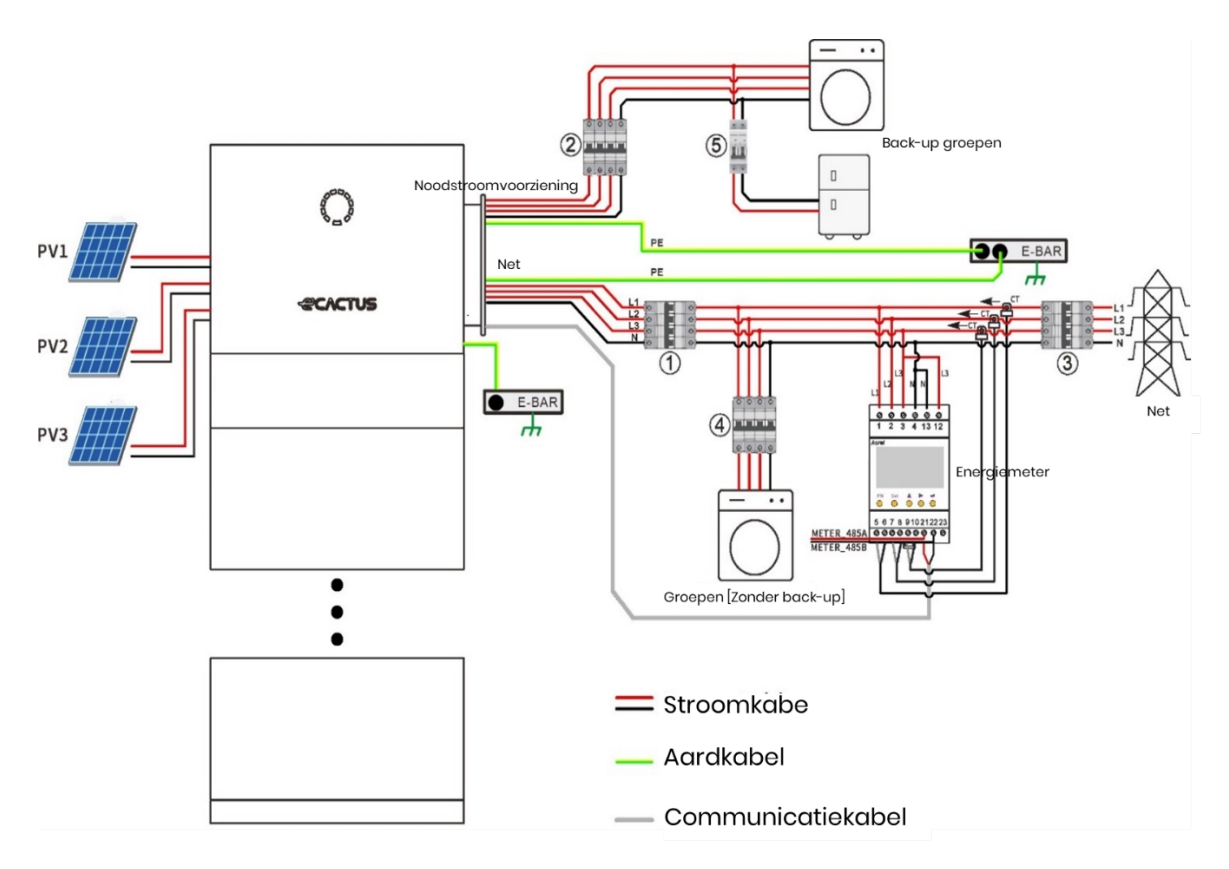

Gebruik een geschikte stroomonderbreker op basis van de volgende specificaties:

| OF | OPMERKING                                                                          |  |  |  |  |
|----|------------------------------------------------------------------------------------|--|--|--|--|
| •  | Door elektrische kortsluiting aan de netzijde zal de omvormer beschadigd raken als |  |  |  |  |
|    | er geen AC stroomonderbreker is geïnstalleerd.                                     |  |  |  |  |

- Dit schema illustreert het bedradingsschema voor hybride omvormers uit de Agave-serie, niet de elektrische bedradingsnormen.
- Zorg er tijdens het bedraden voor dat de AC-lijn volledig overeenkomt met de 'L1', 'L2', 'L3', 'N' en de aardingspoort van de AC-aansluiting. Als de kabel verkeerd wordt aangesloten, kan het apparaat beschadigd raken.

| Model            | 1                                | 2 5                              | 34                                        |
|------------------|----------------------------------|----------------------------------|-------------------------------------------|
| WH-TIA 502-serie | 32A/230V AC<br>stroomonderbreker | 16A/230V AC<br>stroomonderbreker |                                           |
| WH-TIA 602-serie | 32A/230V AC<br>stroomonderbreker | 16A/230V AC<br>stroomonderbreker | Kleiner dan                               |
| WH-TIA 802-serie | 32A/230V AC<br>stroomonderbreker | 16A/230V AC<br>stroomonderbreker | afzekering<br>hoofdaansluiting            |
| WH-TIA 103-serie | 32A/230V AC<br>stroomonderbreker | 32A/230V AC<br>stroomonderbreker | al geïnstalleerd in<br>de verdeelkast van |
| WH-TIA 123-serie | 32A/230V AC<br>stroomonderbreker | 32A/230V AC<br>stroomonderbreker | het elektriciteitsnet)                    |
| WH-TIA 133-serie | 32A/230V AC<br>stroomonderbreker | 32A/230V AC<br>stroomonderbreker |                                           |

#### Kies de juiste stroomonderbreker:

Tabel 2, 5 : Deze waardes gelden alleen als je het systeem als back-up gebruikt.

#### Aanbevolen kabels en connectoren:

| Kabeltype         | Kabelspecificatie               | Model kabelschoen                |
|-------------------|---------------------------------|----------------------------------|
|                   | Hetzelfde als dat van           |                                  |
| PE-kabel          | de PE-draad in de               | OT5-5                            |
|                   | AC-kabel                        | (Inbegrepen in de accessoireset) |
|                   | $6 \text{ mm}^2(\mathbf{POOD})$ | Positieve DC-connector           |
|                   |                                 | (Inbegrepen in de accessoireset) |
| D\/_kabal         | $6 \text{ mm}^2(7MADT)$         | Negatieve DC-connector           |
| FV-RUDEI          | OTHIN-(ZWART)                   | (Inbegrepen in de accessoireset) |
| Natkabal          | $4.6 \text{ mm}^2$              | SV5-5,5                          |
| Netrabel          | 4-0111112                       | (Inbegrepen in de accessoireset) |
|                   | 4.6.00002                       | SV5-5,5                          |
| EL2-KODEI         | 4-0111112                       | (Inbegrepen in de accessoireset) |
| Communicatiekabel | 0,5 mm <sup>2</sup>             |                                  |

# Sluit de aardkabel, voedingskabel en communicatiekabel aan. De aansluitprocedure is zoals hieronder beschreven:

Stap 1: Open de waterdichte deksel op de omvormer voor toegang tot de aansluitingen.

- Zorg ervoor dat alle schakelaars en stroomonderbrekers op OFF staan!
- Het product werkt op hoogspanning. Alle werkzaamheden aan het product mogen alleen door gekwalificeerde personen worden uitgevoerd.

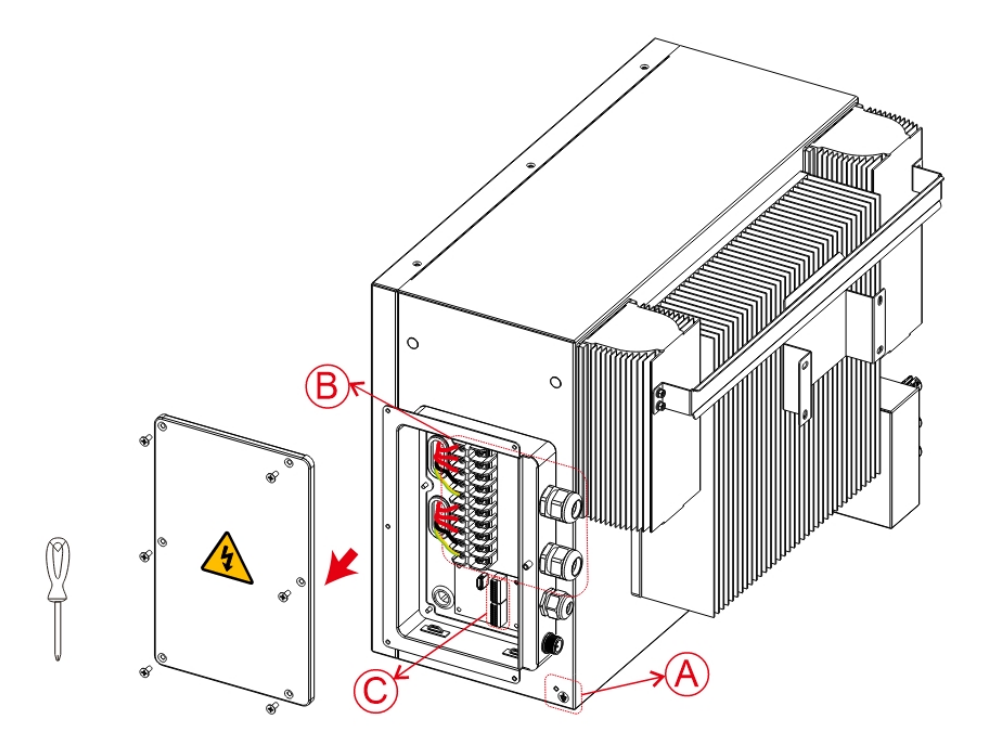

#### Stap 2: Sluit de PE-kabel aan. (A)

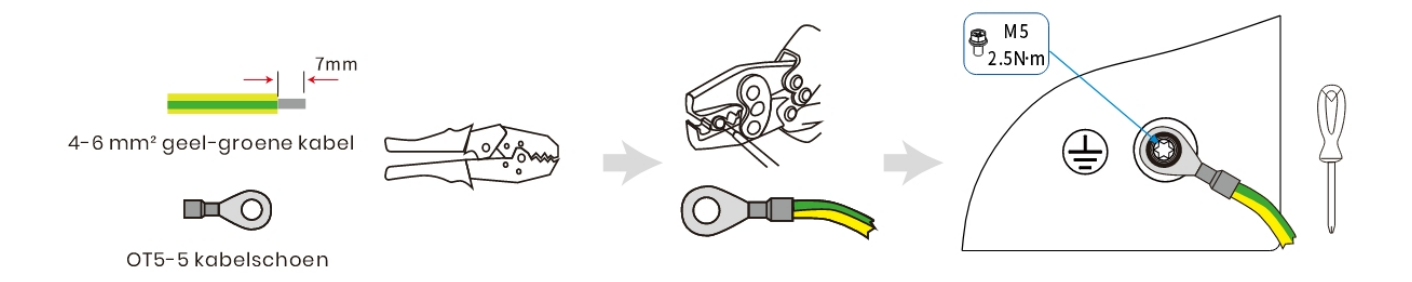

#### Stap 3: NET- en EPS-kabels (B)

| OP | MERKING   |                |              |         |           |                                |
|----|-----------|----------------|--------------|---------|-----------|--------------------------------|
| •  | Tussen de | e omvormer en  | het elektric | iteitsn | et moet   | een AC-stroomonderbreker       |
|    | worden    | geïnstalleerd. | Selecteer    | de      | juiste    | AC-stroomonderbreker in        |
|    | overeenst | emming met de  | plaatselijke | wet- e  | en regelg | eving. Dit zorgt ervoor dat de |

omvormer tijdens onderhoud veilig kan worden losgekoppeld en volledig beschermd is tegen overstroom.

- Er zijn drie aansluitblokken met de markeringen 'GRID', 'EPS' en 'GEN'. Sluit de ingangsen uitgangsconnectoren niet verkeerd aan.
- Opmerking: Selecteer de diameter van de voedingskabel op basis van de maximale stroom van het elektriciteitsnet en de EPS-zijde. De aanbevolen kabeldoorsnede is 4-6 mm<sup>2</sup>.

#### 

• Er mag niet rechtstreeks een belasting op de omvormer worden aangesloten.

1. Draai de wartel van de waterdichte connector los en verwijder de afdichting. Steek vervolgens de kabel in het gat.

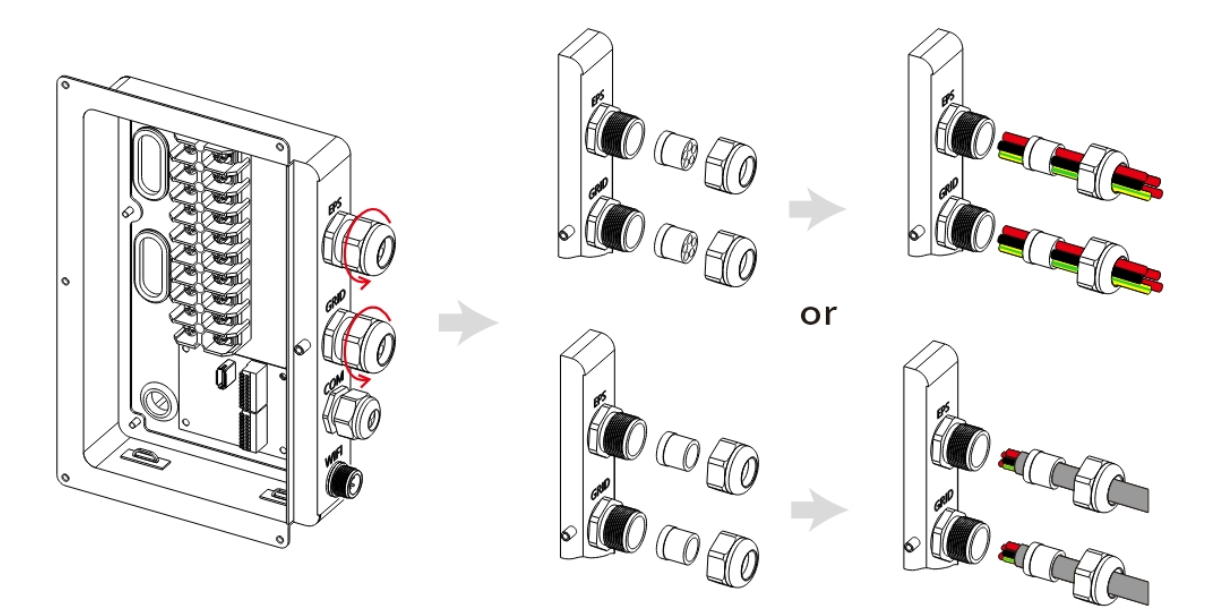

2, Strip een stuk van 7 mm van het L/N/PE-kabeluiteinde. Plaats de SV5-5,5-schoen op de kabel en knijp deze stevig vast met behulp van drukleidingklemmen.

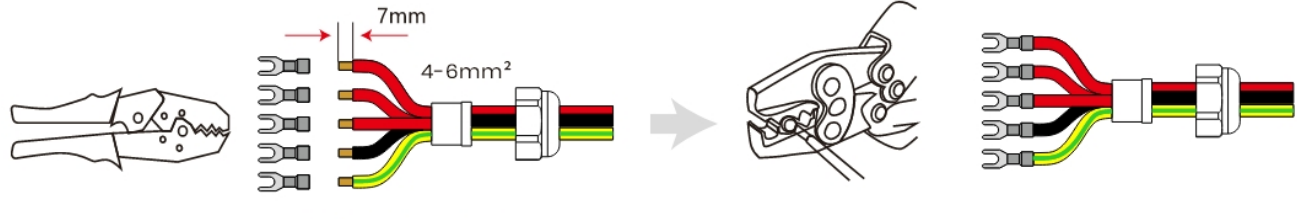

SV5-5,5 kabelschoen

3 Plaats de kabelschoen in de aansluitklem, gebruik een kruiskopschroevendraaier om de schroeven vast te draaien (2,0 N.m) en draai de moer vast.

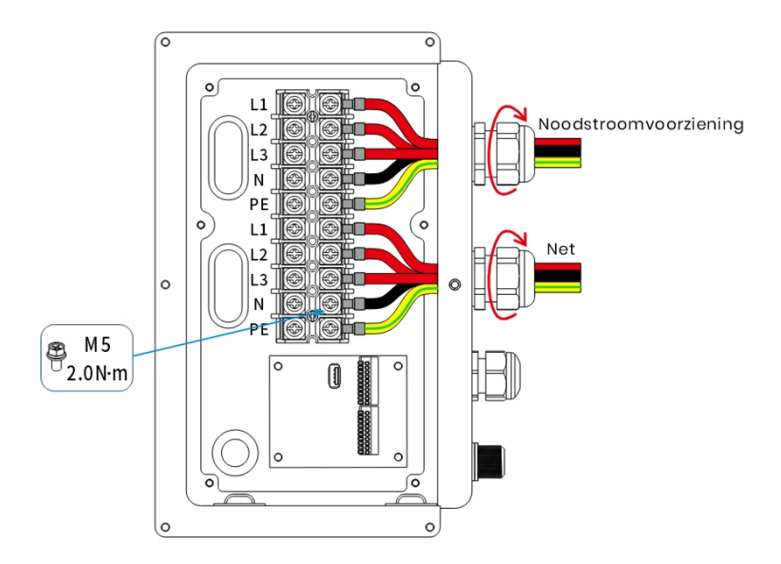

#### **Stap 4:** De communicatiekabels aansluiten(©)

1. Draai de wartel van de waterdichte connector los en verwijder de afdichting. Steek vervolgens de kabel in het gat.

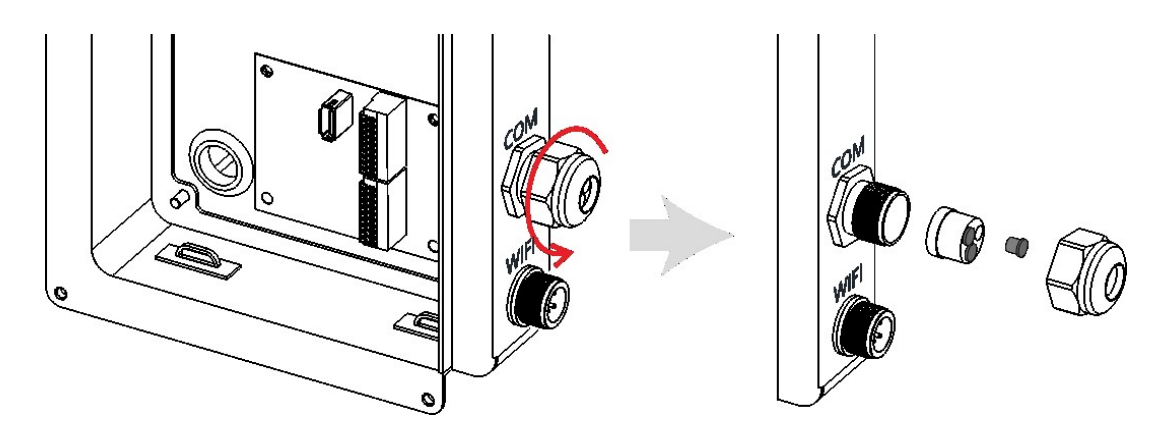

2 、 Steek de kabel in het gat. Strip een stuk van 11 mm van het uiteinde van de communicatiekabel.

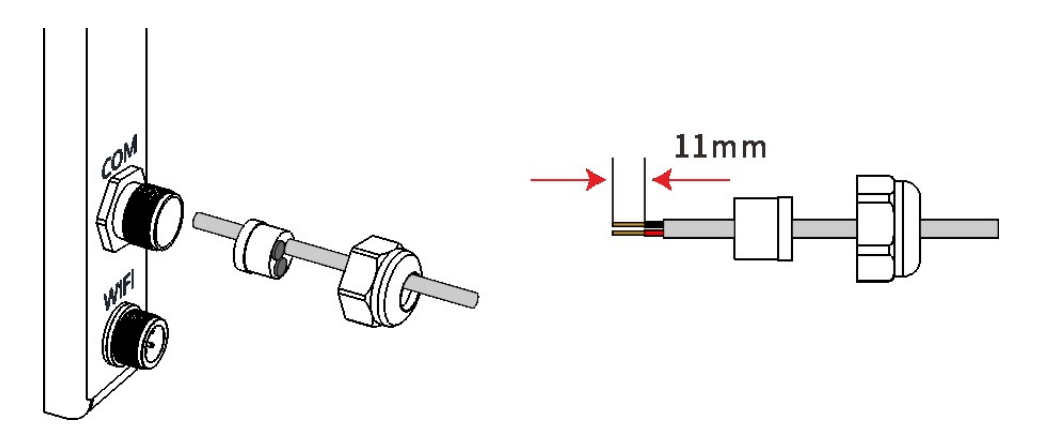

#### **OPMERKING**

- Opmerking: De diameter van de communicatiekabelboom moet minder dan 6 mm zijn.
- 3. Steek de kabelschoen in de aansluitklem en draai de moer vast.

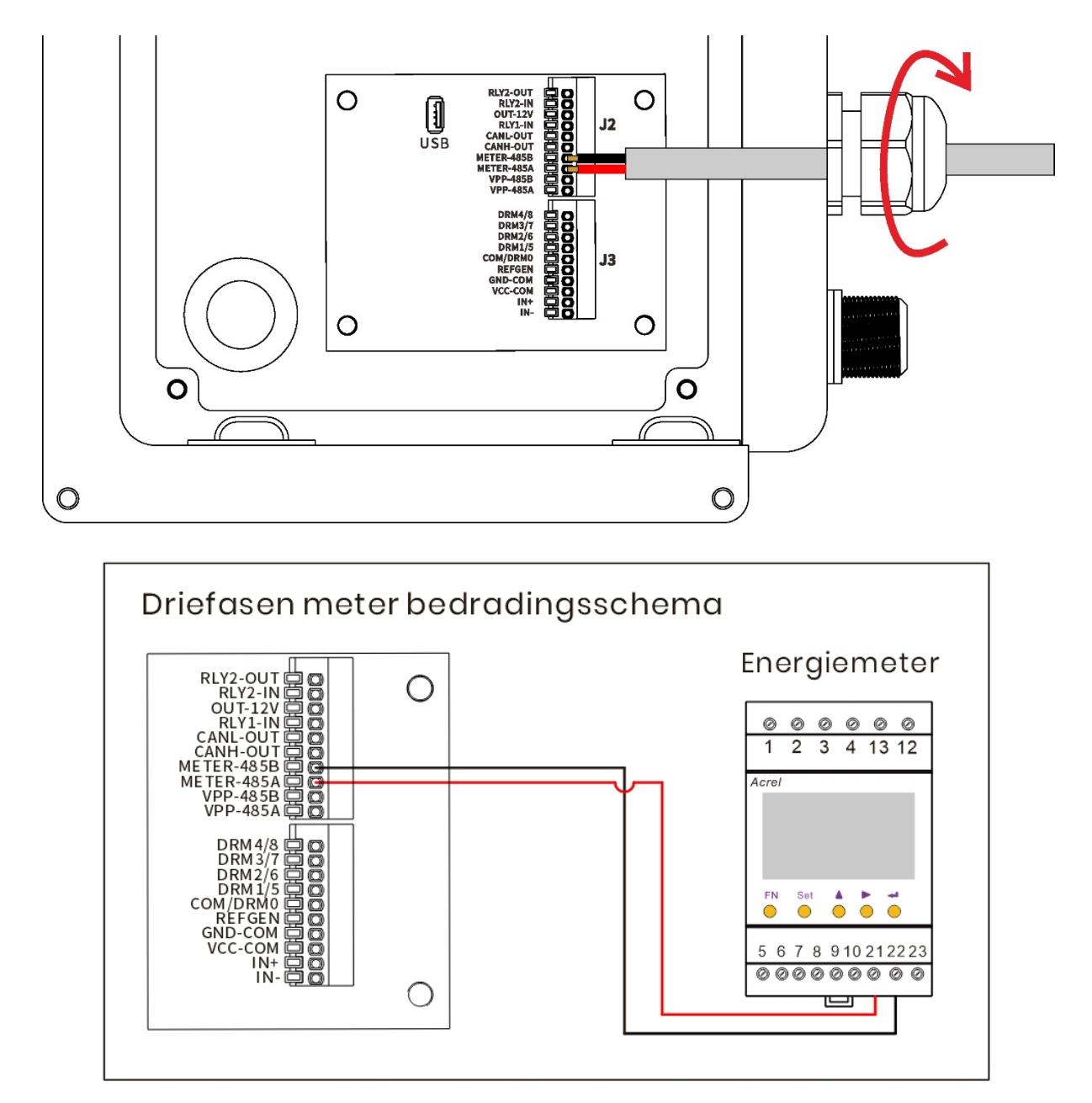

**Stap 5:** Plaats de wifi-module en draai de moer vast. Bevestig het waterdichte deksel en zet vast.

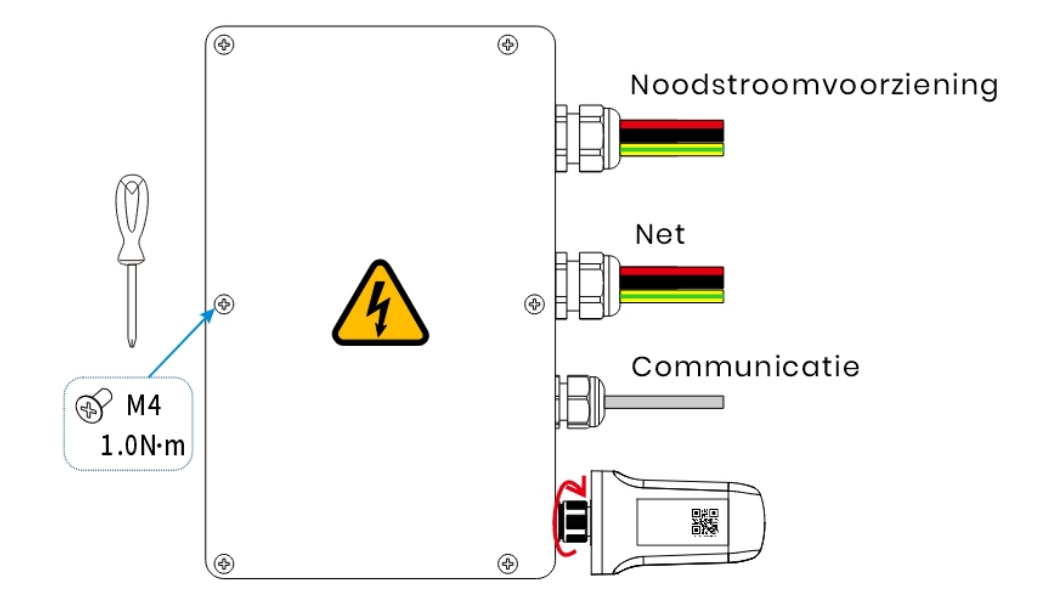

#### Stap 6: Sluit de PV-kabels aan.

| 4 | WAARSCHUWING                                                                                                    |
|---|----------------------------------------------------------------------------------------------------|
| • | Het voltage van de PV-module is zeer hoog en ligt binnen een gevaarlijk<br>spanningsbereik; houd u bij het aansluiten aan de elektrische veiligheidsregels;                                                         |
| • | Zorg ervoor dat de maximale kortsluitstroom en de maximale ingangsspanning per<br>MPPT                                                                                                    |
|   | binnen het toegestane bereik liggen;                                                                                                    |
| • | Zorg ervoor dat u alle DC- en AC-schakelaars loskoppelt voordat u elektrische<br>aansluitingen maakt. Niet werken terwijl de stroom is ingeschakeld, anders kunt u<br>een elektrische schok krijgen;                |
| • | Sluit PV niet positief of negatief aan aarde. Zorg ervoor dat de positieve pool van de<br>PV-string wordt aangesloten op de PV+ van de omvormer en de negatieve pool van<br>de PV-string op de PV- van de omvormer; |
| • | Zorg ervoor dat de kabels goed zijn aangesloten, anders raakt de omvormer<br>beschadigd door oververhitting tijdens de werking.                                                                                     |

#### **OPMERKING**

- Om kabels te besparen en DC-verlies te beperken, dient u de omvormer zo dicht mogelijk bij de PV-modules te installeren.
- 1. Krimp de kabelschoen;

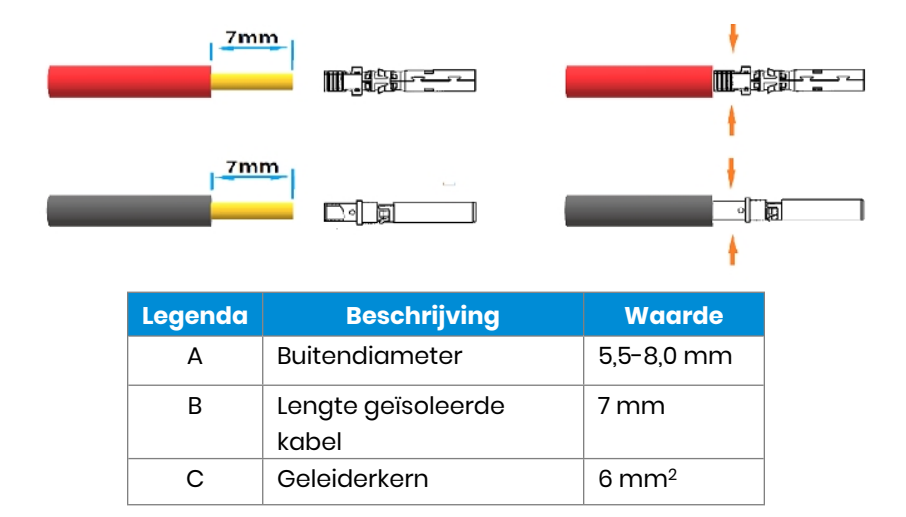

2. Steek de kabelschoen in de connector en draai de moer vast;

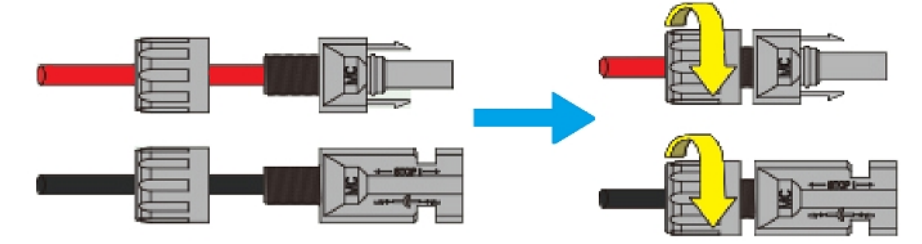

3. Voltooi de verbinding.

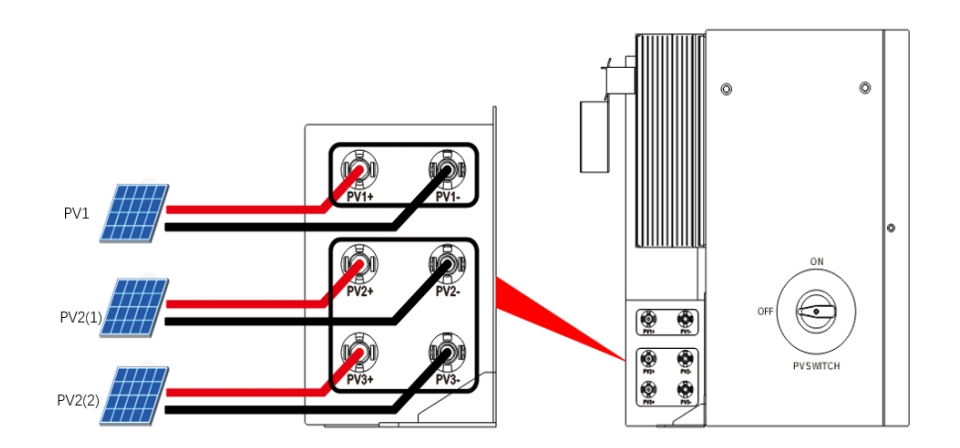

#### **ALET OP**

- Voor een optimaal gebruik van het PV-vermogen moeten PV2(1) en PV2(2) dezelfde PV-stringstructuur hebben, inclusief type, aantal, schuinte en oriëntatie van de PVmodules.
- Let op de polariteit van de PV-kabels en sluit ze niet in omgekeerde volgorde aan, anders kan de omvormer beschadigd raken.

# 5 Werking van het systeem

## 5.1 Het systeem inschakelen

# Waarschuwing: Controleer de installatie dubbel voordat u het systeem inschakelt.

Stap 1: Open het deksel van de accuonderbreker en zet de accuonderbreker op ON.

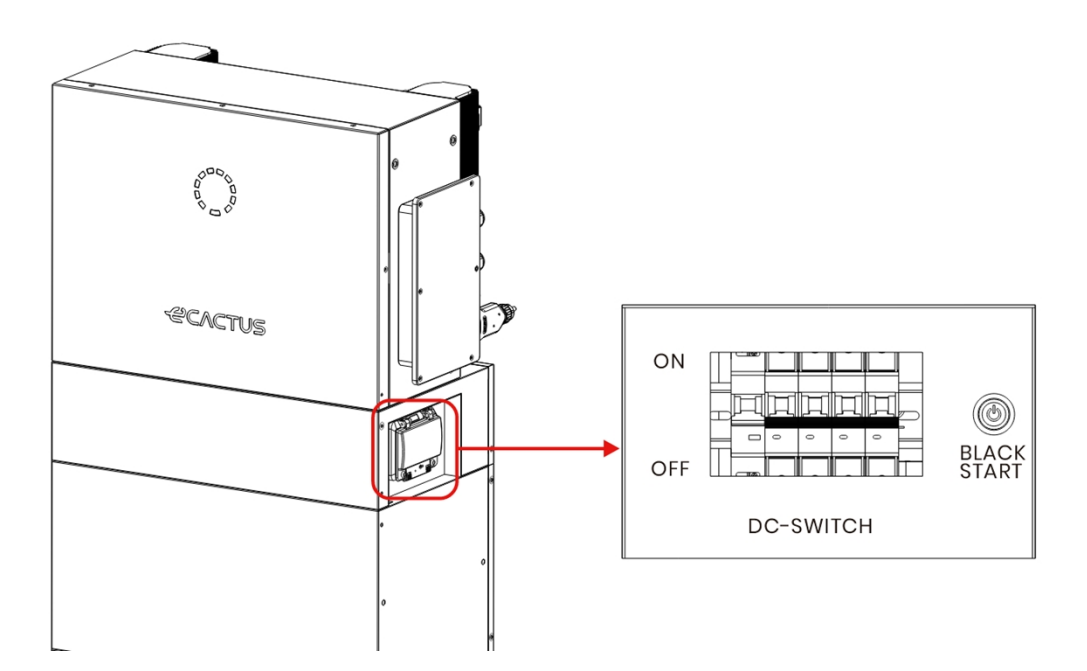

Stap 2: Zet de PV-schakelaar aan.

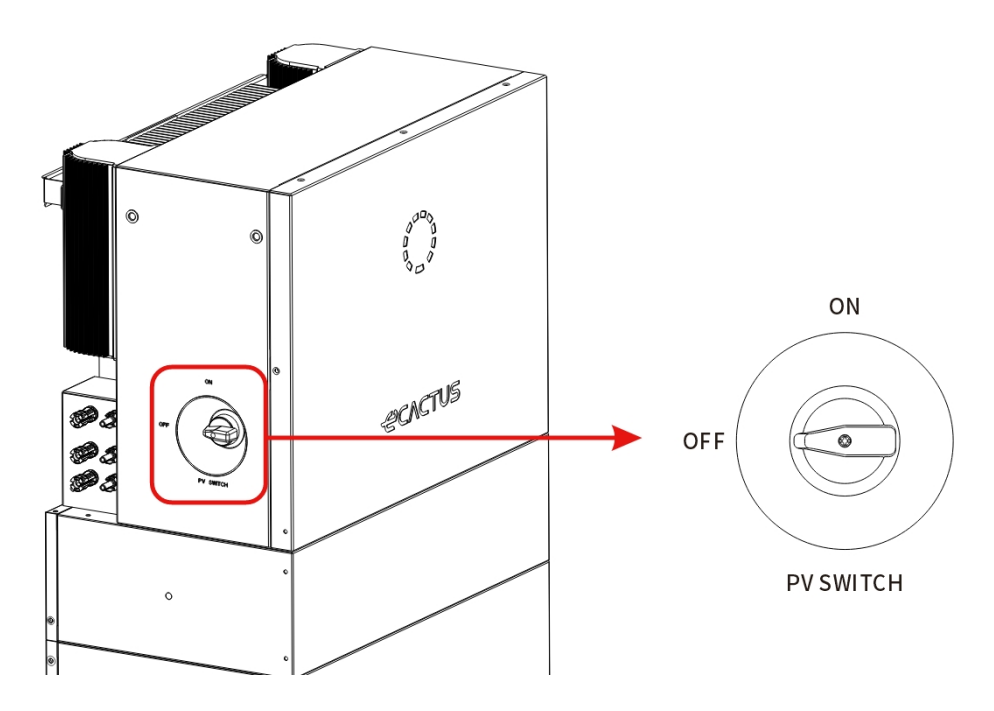

**Opmerking:** De externe isolatievoorzieningen voor poorten van PV-generatoren moeten zijn voorzien van een extra externe onderbrekingsschakelaar die voldoet aan de vereisten AS/NZS 4777.1.

Stap 3: Zet de stroomonderbreker aan.

**Stap 4:** Zet de back-uponderbreker aan als er een back-upbelasting wordt gebruikt.

**Stap 5:** Sluit het klepje van de accuonderbreker.

**Stap 6:** Configureer de wifi-dongle (alleen wanneer u het systeem voor de eerste keer inschakelt).

### 5.2 Het systeem uitschakelen

**Stap 1:** Koppel de back-upbelasting los, indien van toepassing, en schakel vervolgens de back-uponderbreker uit.

Stap 2: Schakel de stroomonderbreker uit.

Stap 3: Zet de PV-schakelaar uit.

**Stap 4:** Open het deksel van de accuonderbreker en zet de accuonderbreker op OFF.

**Stap 5:** Sluit het klepje van de accuonderbreker.

Google Play

Available on the App Store

# **6 CONFIGURATIE ECACTUS EN WIFI OPNIEUW INSTELLEN**

In dit deel wordt stap voor stap de configuratie van eCactus beschreven.

## 6.1 Voorbereidingen

- 1. U hebt een router met internetverbinding nodig om verbinding te maken met het ECOS- applicatiecentrum.
- 2. Android- of iOS-smartphone.

#### STAP 1

 Scan de QR-code op de voorkant van het apparaat om de Androidof iOS-versie van de ECOS-app te installeren, afhankelijk van uw besturingssysteem.

#### **STAP 2**

- Open de ECOS-app en tik op de aanmeldknop om een nieuwe gebruikersaccount te registreren.
- 2. Volg alle instructies tijdens het aanmeldproces om het apparaat met succes met ECOS te verbinden.
- De QR-code van de product-ID die nodig is voor verbinding vindt u op de meegeleverde wifi-dongle die aan de rechterkant van het apparaat is geïnstalleerd.

| 14:51 🗲 🔹 🖬 🔿                                                                                                    | 14:51 🗲                                                       | al 🗢 🗩                 |
|----------------------------------------------------------------------------------------------------|---------------------------------------------------------------|------------------------|
| ¢                                                                                                    |                                                               |                        |
| LOG IN ACCOUNT                                                                                                    | CREATE ACC                                                    | тилс                   |
| Image: Contract of the second second seco | <u>e</u> (                                                    | D                      |
| Email                                                                                                    | Email                                                         |                        |
| Password Ø                                                                                                    | Select register area                                          | >                      |
| Default >                                                                                                    | Select timezone                                               | >                      |
| Register now Forgot Password                                                                                                    |                                                               |                        |
|                                                                                                    |                                                               |                        |
| Login                                                                                                    | Send                                                          |                        |
| <ul> <li>I have read and agreed to Terms of Bervice &amp; Privacy<br/>Policy</li> </ul>                                                                                                    | <ul> <li>I have read and agreed to Term<br/>Policy</li> </ul> | s of Service & Privacy |

#### **OPMERKING**

- Zorg ervoor dat het juiste wachtwoord voor de router is ingevoerd.
- Zorg ervoor dat de draadloze netwerkverbinding van de wifi-dongle sterk is.
- Als alles goed is ingesteld, zal de wifi-led op de omvormer veranderen van langzaam knipperend naar snel knipperend en vervolgens constant branden, wat aangeeft dat de eCactus met succes verbinding heeft gemaakt met het wifi-netwerk.

## 6.2 Wifi-reset en -herstel

Wifi-reset: de wifi-dongle wordt geherconfigureerd en de wifi-instellingen worden opnieuw verwerkt en opgeslagen.

Wifi-herstel: de instellingen van de wifi-dongle worden teruggezet naar de standaard fabrieksinstellingen.

#### Wifi-reset:

Gebruik uw eCactus ECOS-app om de wifi-configuratie opnieuw in te stellen. Navigeer naar Instellingen en Mijn apparaten, ga naar de pagina wificonfiguratie en volg de instructies om het wifi-proces te voltooien.

#### Wifi-herstel:

U moet ook het wifi-netwerk configureren nadat u de wifi-dongle hebt teruggezet naar de fabrieksinstellingen.

#### Wifi-reset:

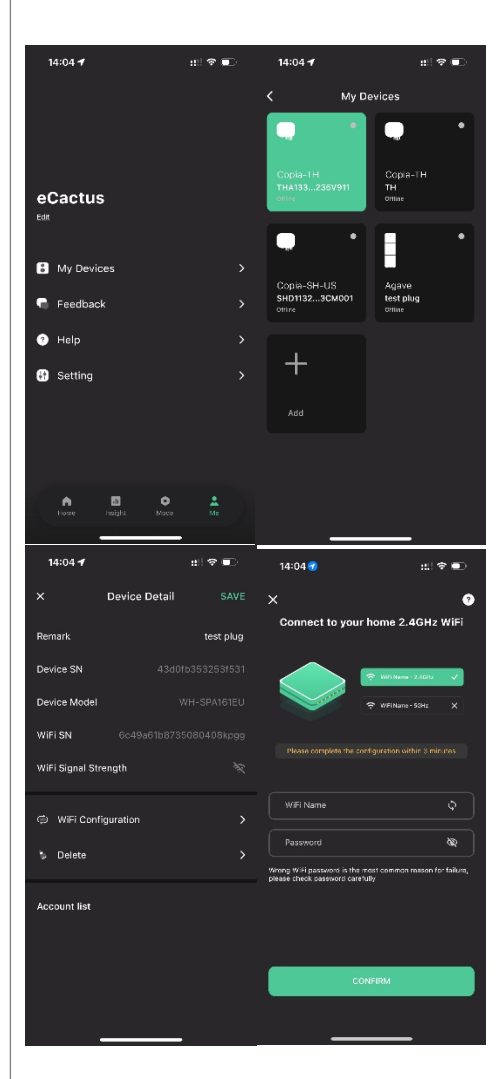

#### Wifi-herstel:

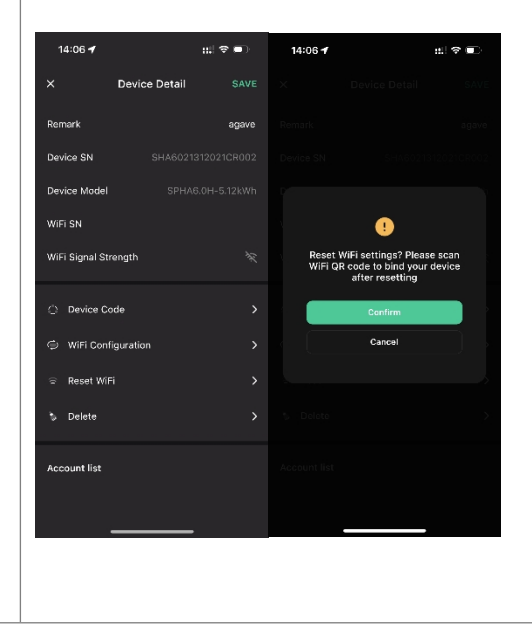

## 6.3 Wachtwoord wijzigen en account verwijderen

#### Wachtwoord wijzigen

U kunt uw wachtwoord wijzigen door naar '**Instellingen**' >> '**Beveiliging**' >> '**Wachtwoord wijzigen**' te gaan en uw oorspronkelijke wachtwoord in te voeren om een nieuw wachtwoord in te stellen.

|   | 14:07 <b>-1</b>    | #!! ≎ ■         | 14:07 🗲         | #:! 중 ■  | 14:07 🗲           | #.! ≎ ■ |
|---|--------------------|-----------------|-----------------|----------|-------------------|---------|
| < | Setting            |                 | <               | Security | <                 |         |
| • | Security           | >               | Phone number    |          |                   |         |
|   | Dustan Demission   | ,<br>,          | Email address   |          | Change Pass       | word    |
|   | System Permissions | ,               | Change Password | >        |                   |         |
| 0 | Theme              | >               | Delete Account  | >        | Original Password | \$      |
| ۸ | Language           | >               |                 |          | New Password      | \$      |
| ٥ | TimeZone           | Asia/Shanghai > |                 |          | Confirm Password  | 8       |
|   | About              | >               |                 |          |                   |         |
|   |                    |                 |                 |          |                   |         |
|   |                    |                 |                 |          |                   |         |
|   |                    |                 |                 |          |                   |         |
|   |                    |                 |                 |          |                   |         |
|   | Log Out            |                 |                 |          | Confirm           |         |
|   |                    |                 |                 |          |                   |         |
|   |                    | _               | _               |          |                   | _       |

Als u uw wachtwoord bent vergeten, kunt u uw wachtwoord opnieuw instellen door op '**Wachtwoord vergeten**' te tikken op de aanmeldpagina en de verificatiecode in te voeren die naar uw e-mailadres is gestuurd.

| 14:51 🕇                                  | .ul 🗢 🗊         | 15:13 | 🗢 🗔      |
|------------------------------------------|-----------------|-------|----------|
|                                          | ¢               | <     |          |
| LOG IN ACCO                              | JNT             | DECET | DASSWORD |
| 😑 🛈                                      | )               | RESET | PASSWORD |
|                                          |                 | e (*  |          |
|                                          |                 |       |          |
| Email                                    |                 |       |          |
|                                          |                 | Email |          |
| Password                                 | Ø               |       |          |
| Default                                  | >               |       |          |
| Register now                             | Forgot Password |       |          |
|                                          |                 |       |          |
|                                          |                 |       |          |
|                                          |                 |       |          |
| Login                                    |                 |       | Send     |
| O I have read and agreed to Terms Policy |                 |       |          |
|                                          | _               |       |          |

#### Account verwijderen

| 15:44 🕇                          | .ııl 奈 ⊡ | 14:07 🕇                                                                                                    | ::!! 중 ■                                                                                                    | ) 15:44 <del>-</del> | ul 🕈 🗩                                                                                                    |
|----------------------------------|----------|----------------------------------------------------------------------------------------------------|----------------------------------------------------------------------------------------------------|----------------------|----------------------------------------------------------------------------------------------------|
| <                                | Security |                                                                                                    |                                                                                                    |                      | Security                                                                                                    |
| Phone number                     |          |                                                                                                    |                                                                                                    |                      | nber 959951840211                                                                                                    |
| Email address                    |          |                                                                                                    | •                                                                                                    |                      | ress edactus@yeah.net                                                                                                    |
| Change Passwor<br>Delete Account | d >      | ACCOUL                                                                                                    | NT DELETION<br>ATEMENT                                                                                                    |                      | •                                                                                                    |
|                                  |          | By clicking on the<br>your account will be<br>Once Deleted<br>• All information, di<br>eCATUS produc<br>have been associ-<br>account will no lo<br>accessible, contir<br>recovered.<br>• Devices bound to<br>deleted along with | "Confirm" button below,<br>be deleted and cannot be<br>restored<br>ata, and records of<br>ts and services that you<br>ated with or used with this<br>nuously used, or<br>usub-accounts will be<br>h the primary account.<br>Confirm<br>Cancel | We'l                 | Please verify email send you an email to ecactus@yeah.net lease check your inbox and enter the verification code Send verification code Cancel |
| -                                |          |                                                                                                    |                                                                                                    |                      |                                                                                                    |

U kunt uw account en gegevens verwijderen door naar '**Instellingen**' >> '**Beveiliging**'>> '**Account verwijderen**' te gaan. Lees de verklaring zorgvuldig door voordat u uw account verwijdert.

**Opmerking:** U hebt 7 dagen de tijd om opnieuw in te loggen en uw verzoek tot verwijdering te annuleren. Eenmaal verwijderd, worden uw account en alle bijbehorende gegevens gewist en kunnen ze niet meer worden hersteld. Na voltooiing sturen wij een e-mail naar uw ECOS-account om u te informeren dat uw account met succes is verwijderd.

## 7 EMS-CONFIGURATIES

De configuraties van het energiebeheersysteem (EMS) kunnen worden ingesteld via de eCactus ECOS-app of de website.

#### Er kunnen drie werkmodi worden geconfigureerd:

#### 1. Maximaal eigen verbruik:

eCactus beheert de thuisstroom om de afhankelijkheid van het elektriciteitsnet te minimaliseren.

#### 2. Time of Use:

Accu's worden opgeladen en ontladen zoals geconfigureerd.

#### 3. Back-up:

eCactus zal de accu niet ontladen, tenzij het elektriciteitsnet is uitgeschakeld. Wanneer dit gebeurt, zal eCactus thuisstroom leveren via de accu's.

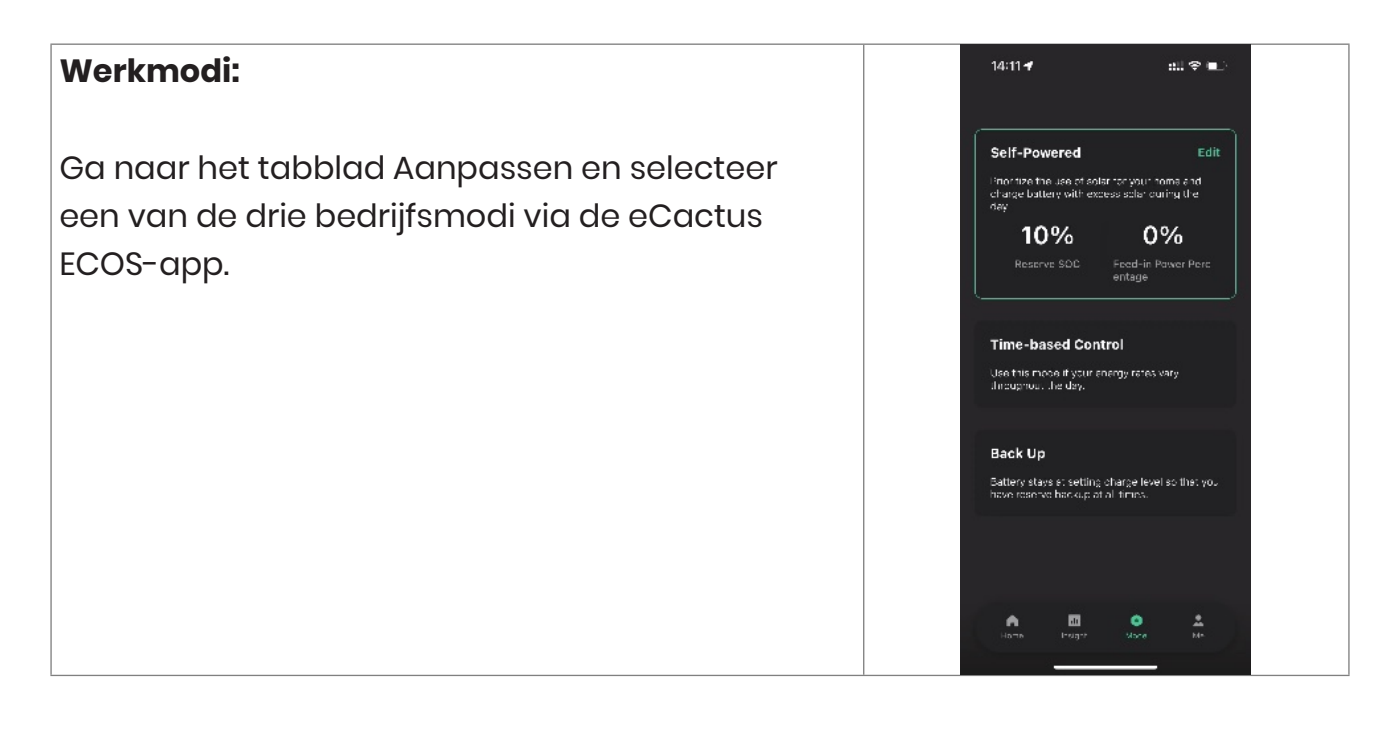

# 8 **PROBLEEMOPLOSSING**

|    | Probleem                                                                         | Oplossing                                                                                                    |
|----|----------------------------------------------------------------------------------|----------------------------------------------------------------------------------------------------|
| 1  | Rode led knippert om de<br>0,5 seconden                                          | Metercommunicatiefout. Controleer of de<br>voedings- en communicatiekabels correct zijn<br>aangesloten volgens de plaatselijke normen.                                                                                                    |
| 2  | Rode led knippert elke<br>2 seconden                                             | Accucommunicatiefout. Controleer of de PCS<br>goed is aangesloten op de accukast en zorg<br>ervoor dat de accuschakelaar en de<br>stroomonderbreker beide op ON staan.                                                                                                    |
| 3  | Afwijkende ECOS-<br>energiestroombewaking                                        | Controleer of de voeding en CT correct zijn<br>geïnstalleerd volgens de installatiehandleiding.                                                                                                    |
| 4  | Alle ledlampjes zijn uit                                                         | Controleer of de spanning op elke poort binnen<br>het normale bereik ligt.                                                                                                    |
| 5  | SOC geeft een<br>verkeerde indicatie en<br>schommelt na de eerste<br>installatie | Doe niets, dan corrigeert het apparaat zichzelf<br>zodra de accu volledig is opgeladen of ontladen.                                                                                                    |
| 6  | Accu volledig leeg                                                               | Wij raden ten zeerste aan om de accu zo snel<br>mogelijk los te koppelen tijdens de installatie of<br>wanneer het apparaat op stand-by staat, om<br>diepontlading en schade door extreem<br>stroomverbruik gedurende een lange periode te<br>voorkomen. Neem contact op met de<br>klantenservice voor technische ondersteuning bij<br>diepontlading van de accu. |
| 7  | Code DSP_1                                                                       | PVI overspanning. Controleer of de open<br>circuitspanning binnen het normale<br>spanningsbereik ligt.                                                                                                    |
| 8  | Code DSP_2                                                                       | PVI overstroom. Controleer of PVI correct is<br>aangesloten.                                                                                                    |
| 9  | Code DSP_3                                                                       | PV2 overspanning. Controleer of PV2 binnen het nominale spanningsbereik ligt.                                                                                                    |
| 10 | Code DSP_4                                                                       | PV2 overstroom. Controleer of PV1 correct is<br>aangesloten.                                                                                                    |
| 11 | Code DSP_9                                                                       | Controleer of PV binnen het normale spanningsbereik ligt.                                                                                                    |
| 12 | Code DSP_10                                                                      | Geen netstroom. Controleer of de netspanning                                                                                                    |

|    | Probleem                | Oplossing                                              |
|----|-------------------------|--------------------------------------------------------|
|    |                         | normaal is.                                            |
| 13 | Code DSP_11             | Netspanningsfout. Controleer of de netspanning         |
|    |                         | binnen het normale bereik ligt.                        |
| 14 | Code DSP_12             | Netstroomfout. Controleer of het vermogen van          |
|    |                         | de EPS-belasting binnen het normale bereik ligt.       |
| 15 | Code DSP_13             | Storing in netfrequentie. Controleer of de             |
|    |                         | netfrequentie binnen het normale bereik ligt.          |
| 16 | Code DSP_14             | Oververhittingsfout. Controleer of het                 |
|    |                         | koelsysteem goed werkt.                                |
| 17 | Code DSP_16             | Fout door stroomoverloop. Controleer de                |
|    |                         | bedrading van het zonnepaneel en het                   |
|    |                         | apparaat.                                              |
| 18 | Code DSP_17             | Fout in isolatieweerstand. Controleer de               |
|    |                         | zonnepanelen en het bedradingssysteem.                 |
| 19 | Code DSP_26             | Accuspanningsfout. Controleer of de                    |
|    |                         | accuspanning binnen het normale bereik ligt.           |
| 20 | Code DSP_37             | EPS-spanningsfout. Controleer of het vermogen          |
|    |                         | van de EPS-belasting binnen het normale bereik         |
|    |                         | ligt.                                                  |
| 21 | Code DSP_38             | EPS-stroomfout. Controleer of het vermogen van         |
|    |                         | de EPS-belasting binnen het normale bereik ligt.       |
| 22 | Code DSP_39             | EPS-overbelastingsfout. Controleer of het              |
|    |                         | vermogen van de EPS-belasting binnen het               |
|    |                         | normale bereik ligt.                                   |
| 23 | Code DSP_40             | EPS-kortsluitingsfout. Controleer of het vermogen      |
|    |                         | van de EPS-belasting binnen het normale bereik         |
|    |                         | ligt.                                                  |
| 24 | Code DSP_41             | Fout in aarde- en nuldraad. Controleer of de           |
|    |                         | aarde- en nuldraden goed zijn aangesloten              |
|    |                         | volgens de standaardvereisten.                         |
| 25 | Wat moet ik doen als ik | Open de ECOS-app, tik op 'Wachtwoord                   |
|    | mijn ECOS-wachtwoord    | vergeten', voer ter verificatie uw e-mailadres in      |
|    | ben vergeten?           | en volg de instructies om uw wachtwoord                |
|    |                         | opnieuw in te stellen.                                 |
| 26 | Hoe kan ik mijn ECOS-   | Meld u aan bij ECOS en ga naar 'lk' >> 'Instelling' >> |
|    | wachtwoord wijzigen?    | 'Beveiliging' >> 'Wachtwoord wijzigen' om uw           |
|    |                         | nieuwe wachtwoord in te voeren.                        |

|    | Probleem                                                         | Oplossing                                                                                                    |
|----|------------------------------------------------------------------|----------------------------------------------------------------------------------------------------|
| 27 | Hoe kan ik mijn<br>apparaataccount<br>verwijderen?               | Meld u aan bij ECOS en ga naar 'lk' >> 'Instelling' >><br>'Beveiliging' >> 'Account verwijderen'. Vul de e-<br>mailverificatie in om het account te laten<br>verwijderen. Verzoeken tot verwijdering van het<br>account kunnen nog binnen 7 dagen worden<br>geannuleerd. Daarna worden alle<br>accountgegevens verwijderd en kunnen ze niet<br>meer worden hersteld. Denk goed na voordat u<br>uw account verwijdert. |
| 28 | Hoe kan ik mijn ECOS-<br>account delen met mijn<br>familieleden? | De eerste ECOS die wordt geregistreerd, wordt<br>herkend als het hoofdaccount. Anderen kunnen<br>de Home-code scannen die door het<br>hoofdaccount wordt gedeeld. Ga naar 'lk' >><br>'Home-beheer' >> 'Home Center' >> 'Lid uitnodigen'<br>om de code te delen.                                                                                                    |
| 29 | Waarom staan er geen<br>gegevens op de<br>startpagina?           | Mogelijk is het apparaat offline.<br>1. Controleer of uw wifi werkt;<br>2. Controleer of de led brandt;<br>3. Controleer of de wifi-dongle goed is<br>aangesloten; Het uploaden van gegevens kan<br>even duren, waarna ECOS aan het apparaat<br>gebonden wordt. Slechte ontvangst voor<br>mobiele telefoons. Controleer of internet goed<br>werkt en probeer ECOS opnieuw op te starten.                              |
| 30 | Meerdere apparaten<br>toevoegen aan ECOS                         | Open de ECOS app en tik op de '+' linksboven op<br>de startpagina. Scan de QR-code op de wifi-<br>dongle om nieuwe apparaten toe te voegen. Of<br>ga naar 'Apparaten' en tik op de '+' linksboven op<br>de pagina 'Mijn apparaten' om meer apparaten<br>toe te voegen.                                                                                                    |
| 31 | Hoe kan ik mijn<br>apparaataccount<br>verwijderen?               | Log in bij ECOS en ga naar 'Instellingen' >> 'Mijn<br>apparaten', selecteer het apparaataccount en<br>tik rechtsboven op het scherm om het apparaat<br>te verwijderen.                                                                                                    |
| 32 | Waarom is het apparaat<br>offline?                               | Er zijn veel mogelijke redenen waarom het<br>apparaat offline is.<br>1. Controleer of het wifi-netwerk goed werkt;                                                                                                    |

|    | Probleem              | Oplossing                                         |
|----|-----------------------|---------------------------------------------------|
|    |                       | 2. Controleer of de led brandt;                   |
|    |                       | 3. Controleer of de led op de wifi-dongle brandt. |
| 33 | Waarom kan ik de      | 1. Controleer of de led brandt;                   |
|    | hotspot van de wifi-  | 2. Controleer of de led op de wifi-dongle brandt; |
|    | dongle niet zoeken en | 3. Start de wifi-dongle opnieuw op of sluit deze  |
|    | vinden?               | opnieuw aan.                                      |
| 34 | Waarom wordt er geen  | Koppel uw mobiele telefoon los van het WLAN en    |
|    | internetverbinding    | sluit hem opnieuw aan op uw wifi thuis of uw      |
|    | gevonden wanneer ik   | mobiele netwerk nadat u het WLAN met succes       |
|    | terugga naar andere   | hebt geconfigureerd.                              |
|    | interfaces na het     |                                                   |
|    | configureren van ECOS |                                                   |
|    | via WLAN?             |                                                   |

# **9 NOODGEVALLEN**

## 9.1 Noodprocedures

Schakel de hoofdstroomonderbreker uit die de omvormer rechtstreeks voedt en schakel alle schakelaars van de omvormer uit als de WH-THA omvormer defect lijkt te zijn. Neem onmiddellijk contact op met eCactus voor uitgebreide instructies.

#### WAARSCHUWING: Open nooit zelf de bovenste afdekplaat van de omvormer.

### 9.2 Procedures voor eerste hulp

Raak geen vloeistof of gas aan dat uit de accumodules lekt. Doe onmiddellijk het volgende bij blootstelling aan gelekte accuvloeistoffen of gassen:

**Contact met de huid:** Verwijder verontreinigde kleding en spoel het getroffen gebied met veel water onder de kraan of douche gedurende ten minste 15 minuten. Schakel direct medische hulp in.

**Contact met de ogen:** Spoel de ogen onmiddellijk met veel water gedurende ten minste

15 minuten, waarbij u af en toe de bovenste en onderste oogleden optilt. Schakel direct medische hulp in.

**Inademing:** Bedek het slachtoffer met een deken, breng hem/haar in de frisse lucht en houd hem rustig. Schakel direct medische hulp in. Begin onmiddellijk met kunstmatige ademhaling in geval van kortademigheid, ademhalingsmoeilijkheden of verstikking.

**Inslikken:** Geef de patiënt ten minste 2 glazen melk of water te drinken. Laat de patiënt braken tenzij hij/zij bewusteloos is. Schakel direct medische hulp in.

### 9.3 Brandbestrijdingsmaatregelen

**Blusmiddelen:** Droog poeder, zand, kooldioxide (CO2). Voorzorgsmaatregelen tegen brand en beschermende maatregelen:

**Brandbare eigenschappen:** Lithium-ion-accu's bevatten een ontvlambare vloeibare elektrolyt die kan ontsnappen, ontbranden of vonken produceren wanneer het aan hoge temperaturen (> 150 °C) wordt blootgesteld of wanneer het beschadigd is of onjuist wordt gebruikt (bijv. mechanische schade of overladen). Brandende cellen kunnen andere accu's in de buurt ontsteken.

**Explosiegegevens:** Door ernstig mechanisch misbruik kunnen accu's barsten. Bij blootstelling aan vuur kunnen accu's exploderen.

Speciale beschermende uitrusting voor brandweerlieden: Draag in geval van

brand volledige beschermende kleding en een onafhankelijk ademhalingsapparaat met een volgelaatsmasker in een drukvraag- of andere positieve-drukmodus.

# 10 Opmerkingen 10.1 Recyclen en afvoeren

Als een accu (in normale of beschadigde toestand) moet worden afgevoerd of gerecycled, moet deze worden verwerkt volgens de plaatselijke recyclingvoorschriften (d.w.z. Verordening (EG) nr. 1013/2006 van de Europese Unie) en moeten de best beschikbare technieken worden gebruikt om een relevant recyclingrendement te behalen.

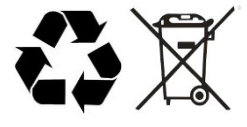

## 10.20nderhoud

- 1) De accu moet ten minste één keer per 6 maanden worden opgeladen. Zorg er hierbij voor dat de laadtoestand meer dan 85% is.
- 2) Controleer de installatieomgeving op aanwezigheid van stof, water, insecten enz. Zorg ervoor dat de omgeving geschikt is voor het IP20 accusysteem. De aansluiting van de voedingsconnector, het aardingspunt, de voedingskabel en de schroef moeten elk jaar worden gecontroleerd.

## 10.3 Conformiteitsverklaring

Het in dit document beschreven accusysteem voldoet aan de toepasselijke Europese richtlijnen. Het certificaat is beschikbaar in het downloadgedeelte van onze websites.